# Руководство пользователя шаблона финансовой модели ФМ-ПРО 3.2

Профессиональный инструмент финансового моделирования

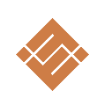

Москва 2022г.

# Оглавление

| Назначение                                      |
|-------------------------------------------------|
| Описание функционала4                           |
| Разработчикам5                                  |
| Соглашение5                                     |
| Технические требования5                         |
| Структура шаблона                               |
| Работа с инструментом7                          |
| Навигация                                       |
| Быстрое построение финансового плана9           |
| Строим финансовую модель11                      |
| Организационное планирование проекта11          |
| Исходные данные                                 |
| Индексирование результатов12                    |
| Планирование продаж13                           |
| Мультивалютные расчёты16                        |
| Курс валют17                                    |
| Планирование затрат                             |
| Variable costs                                  |
| Fixed costs                                     |
| Capital investment                              |
| Разнесение затрат во времени23                  |
| Maintenance capex25                             |
| Employee                                        |
| Финансирование                                  |
| О налогах                                       |
| Анализ и отчётность                             |
| Построение прогнозов40                          |
| Технические особенности работы с инструментом42 |
| Добавление строк в шаблон42                     |

# Назначение

Построение финансовой модели и оценка инвестиционной привлекательности проекта (компании).

Шаблон финансового моделирования ФМ-ПРО 3.1 — это универсальный профессиональный инструмент для создания плана и получения отчётов финансовой активности проекта (компании). Шаблон позволяет:

- создавать финансовые планы реализации проектов (компании) различной сложности с целью построения бизнес-плана,
- создавать финансовый расчёт планирования и анализа деятельности действующей компании (проекта),
- проводить графический анализ полученных результатов, использовать данные в других документах и отчётах,
- коллективно выполнять работу, пересылать расчёты коллегам для изучения, представлять инвесторам.

# Описание функционала

Простота и гибкость использования исходных данных, скорость создания базовых расчетов. При соблюдении методологии заполнения шаблона исходными данными вам потребуется от 15 до 30 минут для получения базовых расчётов.

**Мультивалютность.** Шаблон позволяет вести расчёты сразу в десяти различных валютах, назначать свою валюту, курс расчётных операций.

Вы можете для каждой доходной, расходной статьи определить валюту учёта и указать сумму. ФМ автоматически пересчитает введённое значение в основную валюту учёта.

Простота и гибкость планирования. Инструмент позволяет реализовать сложный финансовый план реализации проекта. Задать исходные данные и гибко манипулировать календарным потоком на всём горизонте планирования, связывать продажи и затраты, определять долевое отношение статей, задавать локальные периоды действия. Масштабируемость. Шаблон динамически расширяем и не имеет ограничений по объему вводимой исходной информации. Вы сами определяете сколько и какую информацию использовать.

Аналитики и анализ. Шаблон позволяет определить собственный каталог продуктов и услуг, товарные группы, задать для последующего анализа аналитические группы для всех видов доходов и расходов проекта.

**Юзабилити** ввода исходных данных. Шаблон позволяет структурировать и собрать ваши исходные данные в одном месте. Встроенные инструменты быстрого планирования, такие как «периодичность», «организация связей меду объектами» существенно экономит время.

Открытый код. Шаблон имеет открытую архитектуру. Это позволит самостоятельно развивать продукт, генерировать расчёты, создавать собственный расчёты, интегрировать с внешними источниками данных.

Кроссплатформенность. Шаблон разработан на стандартных, встроенных в Excel формулах общих для MS Excel 2010 – 2016(365), не содержит скриптов, внешних надстроек, моделей программирования Visual Basic for Applications, что позволяет использовать инструмент одинаково эффективно на MAC и PC платформах.

## Разработчикам

Отрытый код. Для специалистов мы предлагаем возможность самостоятельного внесении изменений в код шаблона. Инструмент использует только базовую логику работы с данными.

**Юзабилити** промежуточных расчетов. Шаблон собирает промежуточные расчеты перового и второго уровня в простом, понятном виде для дальнейшего самостоятельного использования, генерации собственных расчетов и отчетов.

## Соглашение

Данное соглашение описывает отношения между сторонами Разработчик – Потребитель (ООО «Айтиллект» - Покупатель) на случай внесения изменений в шаблон.

- 1. Мы настоятельно не рекомендуем менять расчеты, логику, связи, формующие целостность работы базового шаблона, если текущая квалификация пользователя ниже уровня «опытный оператор».
- 2. В соответствии с данным Соглашением покупатель получает возможность:
  - a. самостоятельно менять данные MS Excel листах форм ввода исходных данных по своему усмотрению, добавлять листы в шаблон, использовать текущие расчеты для построения дополнительных расчетов,
  - b. включать в состав шаблона свои расчёты менять существующую логику обработки данных.
- 3. Разработчик не оказывает техническую поддержку в части обучения, пояснений относительно математических и логических решений, использованных в шаблоне.
- 4. Разработчик снимает с себя обязательства по технической поддержке изменённого шаблона.
- 5. Каждый файл шаблона имеет уникальный идентификатор, и привязан к покупателю. Приобретая финансовую модель, вы соглашаетесь с условиями:
  - НЕ распространять файл шаблона в свободном доступе;
  - НЕ перепродавать файл шаблона третьим лицам на коммерческой основе;

## Технические требования

| параметр        | минимум                                           | рекомендовано                                   |
|-----------------|---------------------------------------------------|-------------------------------------------------|
| Конфигурация ПК | CPU не ниже i5, не менее 4Гб.                     | СРU і7, память ОЗУ от 8 Гб.                     |
| OC              | Windows 7, 8<br>MAC OS 10.9 Mavericks или<br>выше | Windows 10<br>MAC OS 10.9 Mavericks или<br>выше |
| Excel           | MS Excel 2010 – 201<br>MS Excel 2011-2015         | 16(365) (local lang)<br>for MAC (local lang)    |

# Структура шаблона

Шаблон создан как обычный самостоятельный MS Excel файл, без использования макросов и надстроек. Основу для внесения данных и формирования расчётов используются штатные Excel листы.

Листы содержат:

- связанные поля (ячейки) ввода исходных данных,
- поля с расчётными формулами,
- поля с выпадающими списками.

Поля ввода данных обозначены зелёным цветом (1). Поля, содержащие формулы и связи, имеют фоновый желтый цвет (2), синие поля содержат выпадающие списки (3).

| O     | to main              |   | revenue                                        |        |        |                |           |            |        |           |             |
|-------|----------------------|---|------------------------------------------------|--------|--------|----------------|-----------|------------|--------|-----------|-------------|
|       | project settings     |   | today : 16 Февраль 2019<br>main currency (RUR) |        |        |                |           |            |        |           |             |
|       | revenue              |   |                                                |        |        |                |           |            |        |           |             |
|       | sales planning       |   |                                                |        |        |                | 2)        |            |        | 3         | set first v |
|       | expenses             | _ | name                                           | prise  | qty    | operate qty    | total     | on/off vat | vat    | currency  | gro         |
|       | variable costs       |   |                                                |        |        | <u>setting</u> |           |            |        |           |             |
|       | fined and            |   | manual                                         | manual | manual | drop-down      | auto      | drop-down  | manual | drop-down | drop-       |
|       | nxea costs           |   | product 1                                      | 100,00 | 10     | off            | 1 000,00  | on VAT     | 20%    | RUR       | def         |
|       | capital investment   |   | product 2                                      | 330,00 | 20     | off            | 6 600,00  | on VAT     | 20%    | RUR       | def         |
|       | maintonanco cost     |   | product 3                                      | 740,00 | 30     | off            | 22 200,00 | on VAT     | 20%    | RUR       | def         |
|       | maintenance cost     |   | product 4                                      | 998,00 | 40     | off            | 39 920,00 | on VAT     | 20%    | RUR       | def         |
| staff | f member & wage fund |   | service 1                                      | 15,00  | 50     | off            | 750,00    | on VAT     | 20%    | RUR       | def         |
|       | financo              |   |                                                | -      | -      | off            | -         | on VAT     | 20%    | RUR       | def         |
|       | Infance              |   |                                                |        | -      | off            |           | on VAT     | 20%    | RUR       | def         |

## Шаблон состоит из:

форм ввода исходных данных и связывающую их навигацию.

• Цвет листов ввода исходных данных имеет светло-зелёный цвет.

|  |         |      |          |                |           |        |         |          |               | i         |
|--|---------|------|----------|----------------|-----------|--------|---------|----------|---------------|-----------|
|  | setting |      |          |                |           |        | -       | -        | off           | -         |
|  | setup   | sale | sale qty | variable costs | fixedCost | assets | creatio | on asset | modernization | of assets |

• Цвет листов содержащих таблицы, отчёты, шрафики имеет зелёный цвет.

| investment report | final report | detail report | sale report | variable costs report | cost r |
|-------------------|--------------|---------------|-------------|-----------------------|--------|

# Работа с инструментом

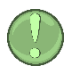

Суть наполнения шаблона данными сводится к последовательному вводу информации в формах ввода. В процессе внесения исходных данных шаблон автоматически рассчитывает итоговые показатели и строит на их основе отчёты и графики.

Рис. Структура

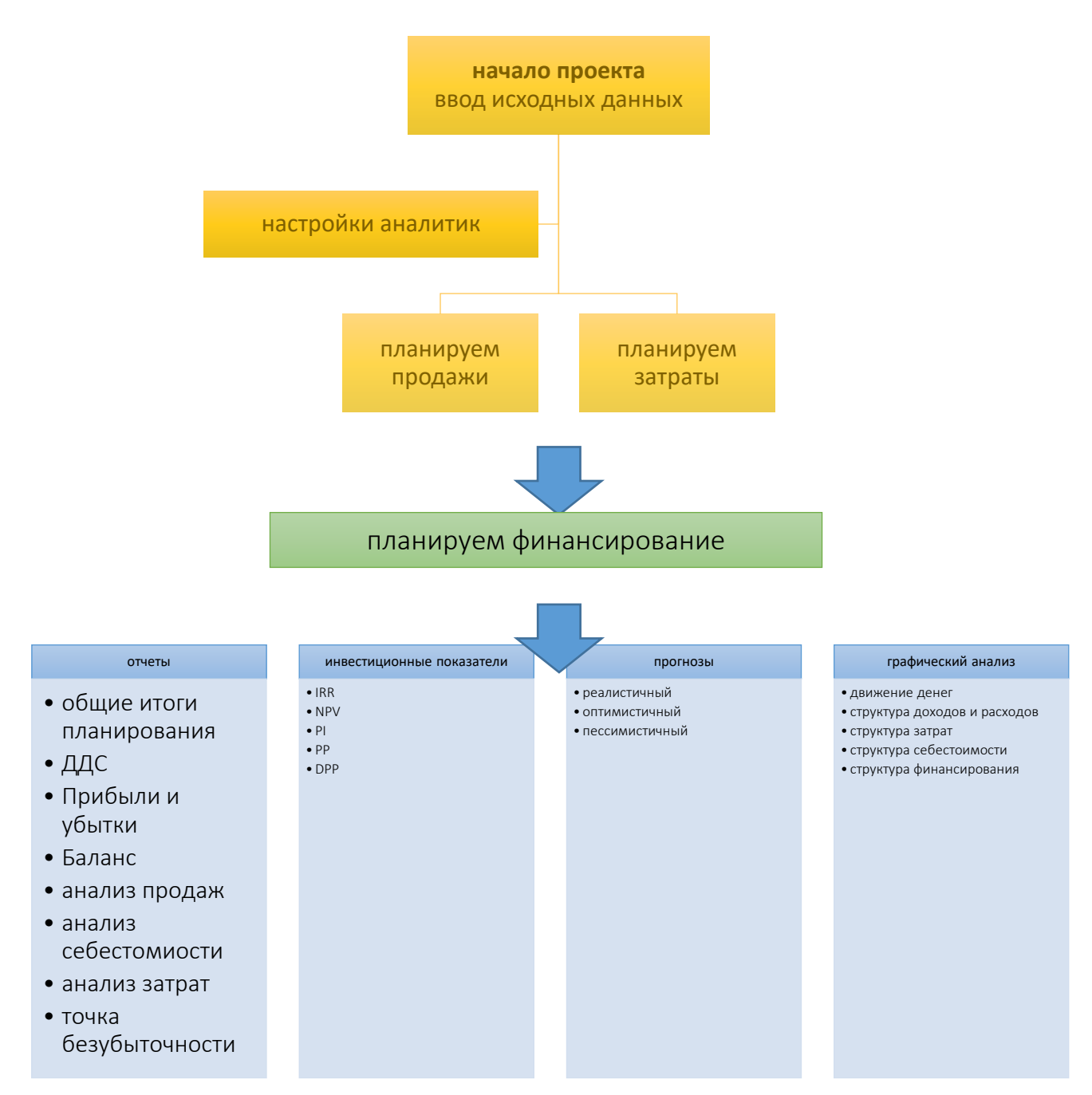

# Навигация

Шаблон имеет простою навигационную структуру.

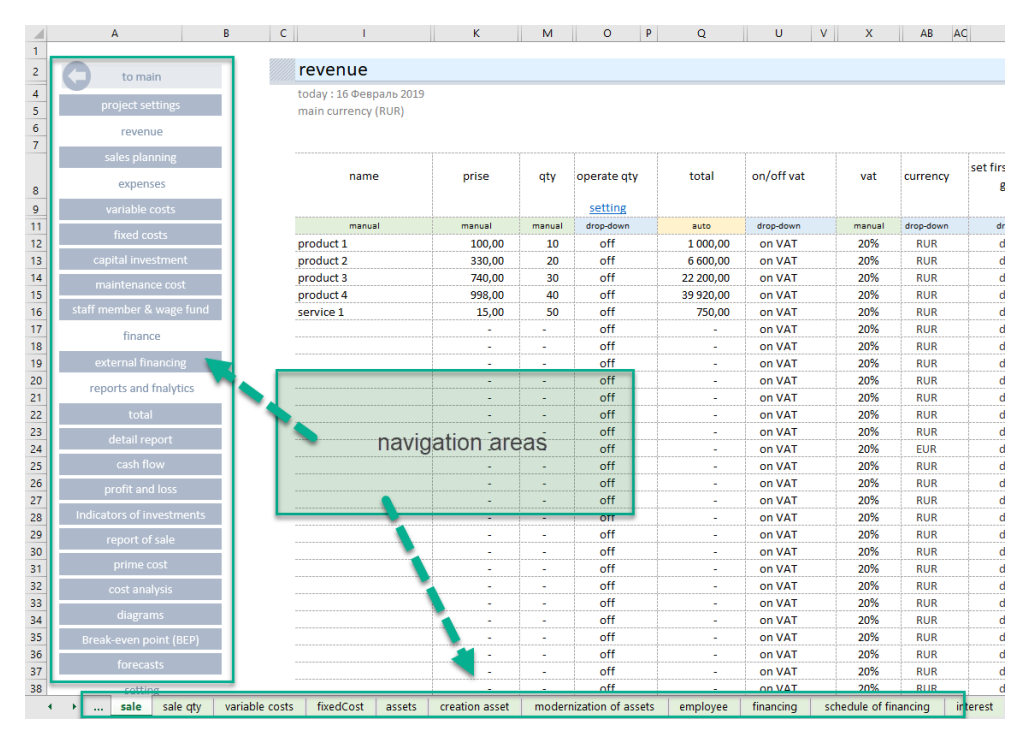

Каждый лист содержит самостоятельную навигацию, позволяющую быстро перемещаться между формами ввода и расчётами.

| project settings         |
|--------------------------|
| revenue                  |
| sales planning           |
| expenses                 |
| variable costs           |
| fixed costs              |
| capital investment       |
| maintenance cost         |
| staff member & wage fund |
| finance                  |
| external financing       |
| reports and fnalytics    |
| total                    |
| detail report            |
| cash flow                |
| profit and loss          |
| report of sale           |
| prime cost               |
| cost analysis            |
| diagrams                 |
| Break-even point (BEP)   |
| forecasts                |
| setting                  |
| Set up taxes             |
| tax monitor              |
| exchange rate            |
| additional settings      |
|                          |

## Быстрое построение финансового плана.

Аксиомы эффективного планирования.

- 1. Невозможно предсказать будущее, невозможно построить точный финансовый план, который будет реализован на 100%.
- 2. Самый точный план и поверхностное планирование имеют одно общее свойство оба плана никогда не сбудутся.
- 3. Цель любого плана спрогнозировать «вилку» реально ожидаемых результатов.
- 4. Самое точное планирование возможно только на исторических данных своей бизнес активности и своего личного опыта.
- 5. Идеал не достижим. 80% финансовых результатов нужно получить за 20% времени.

#### Принципы использования шаблона.

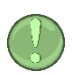

«Слоями» заносим данные в шаблон. С каждым «слоем» уточняем те или иные показатели, добиваясь ожидаемых годовых значений денежных потоков и чистой прибыли в заданном горизонте планирования. Если привлекалось внешнее финансирование, то контролируем инвестиционные показатели.

#### шаг 1. Задаем год начала проекта (1).

Определяем горизонт планирования, (2) кол-во лет.

| project environment     |                           |
|-------------------------|---------------------------|
| today : 16 Февраль 2019 |                           |
| project title           | my business               |
| author                  | my name                   |
| start planning year     | 2019 end of planning 2028 |
| select language         | english                   |
| planning period         | 10 •                      |
| main currency           | 4 5 6                     |
| seed capital            | 7<br>8<br>9               |
|                         | 10                        |

шаг 2. Создаем базовый расчёт используя только основные показатели бизнеса. С минимально допустимой детализацией исходных данных задайте начальные значения доходов и расходов, рыночные тренды.

Для этого в каждом разделе есть основные поля ввода данных:

- 1.1. Название статьи или объекта планирования.
- 1.2. Стоимостной показатель (цена реализации или сума затрат) в зависимости от выбранной формы ввода.
- 1.3. Количественный показатель реализуемого или покупаемого объекта планирования.
- 1.4. Дата начала действия цен реализации или сумм затрат.
- шаг 3. Шаблон автоматически рассчитает потребность бизнес-проекта в финансировании.

ВАЖНО. Добейтесь положительного потока финансового потока на всём горизонте планирования.

- шаг 4. Уточняем исходные данные планирования, добиваемся близких к ожидаемому результату значений. Нужно уточнить периоды роста, выделить этапы активных инвестиций, ожидаемый рост от этих вложений.
- шаг 5. Проводим анализ, оцениваем полученный результат.

# Строим финансовую модель

## Организационное планирование проекта

Перед тем как начать финансовое планирование мы настоятельно рекомендуем составить общий организационный план реализации проекта. Это позволит:

- 1. Получить год начала проекта, и горизонт планирования.
- 2. Определить ключевые этапы (даты) финансового планирования.
- 3. Использовать план для контроля этапов финансовой активности по окончанию моделирования.

#### Пример плана

| year<br>stage                        | 2019                | 2020              | 2021    | 2022 | 2023 |
|--------------------------------------|---------------------|-------------------|---------|------|------|
| stage 1. Investment<br>period 1      | С 03/17 по<br>12/17 |                   |         |      |      |
| stage 2. Beginning of sales.         |                     | C 01/18           |         |      |      |
| stage 3. Investment<br>period 2      |                     | 09/18 по<br>12/18 |         |      |      |
| stage 4. Increase in<br>sales volume |                     |                   | C 01/19 |      |      |

### Исходные данные

Перейдите в раздел «setup» и заполните поля:

- Год начала планирования (обязательный).
- Период планирования, полных лет (обязательный).
- Основная налоговая валюта (обязательный).
- Собственный (акционерный) капитал (обязательный).
- Денежные средства на начало, результат деятельности прошлого года (при наличии обязательный).

#### Дополнительные инструменты

#### Индексирование результатов

Финансовые расчёты могут генерировать расчётные показатели, состоящие из большого количества цифр. Чтение и перенос значений от 6-7 ми знаков могут быть некомфортным. В шаблон добавлен инструмент, позволяющий уменьшить размерность отчётов.

В разделе «Исходные данные» перейдите в подраздел «Разрядность итоговых показателей».

| capacity of totals                           |        |     |      |       | 1      |     |       |
|----------------------------------------------|--------|-----|------|-------|--------|-----|-------|
| all values of report are divided into: 1 000 | index  | 1/1 | 1/10 | 1/100 | 1/1000 | 1/x | other |
|                                              | select | 0   | 0    | 0     | ۲      | 0   | 1     |

Выбираем делитель в правой части (1). Все данные в отчётах:

- 1. Итоги
- 2. ДДС
- 3. Прибыли и убытки
- 4. Инвестиционные показатели

изменят размерность в соответствии с выбранным значением.

Инструмент разделит все значения в отчёте на выбранный индекс деления, тем самым уменьшит размер полученных значений. В верхней части таблицы появится информация о том, что все данные в таблице нужно воспринимать с учётом выбранного индекса, например х 1000.

| (CF) cash flow                                      |                             |       |
|-----------------------------------------------------|-----------------------------|-------|
| today : February 2019<br>main currency (USD)(x1000) |                             |       |
| name                                                | result of a previous period | янв 1 |

## Планирование продаж.

Шаблон имеет два встроенных механизма планирования продаж.

- 1. Автоматизированный.
- 2. Ручной.

## «Автоматизированный режим»

Вы определяете товарные свойства продукта (наименование, цену, кол-во и т.д.), и правила поведения в выбранном горизонте планирования. Инструмент автоматически построит для каждого продукта свою «линию жизни» с учётом выбранных правил.

Основные правила управления

- 1. Управление периодом продаж.
- 2. Управление периодом жизни продукта с выбранными товарными свойствами.
- 3. Управление сезонностью.
- 🚖 4. Управление ростом продукта в первый год жизни.

Перейдите в раздел «планирование продаж» и заполните обязательные поля. Обязательный минимум:

- Наименование товара
- Цена реализации за ед.
- Количество реализуемого товара в месяц
- Дату начала продаж

| revenue                |        |          |             |           |            |        |           |                                |                              |        |        |         |        |                 |        |          |
|------------------------|--------|----------|-------------|-----------|------------|--------|-----------|--------------------------------|------------------------------|--------|--------|---------|--------|-----------------|--------|----------|
| today : 16 Февраль 20: | 19     |          |             |           |            |        |           |                                |                              |        |        |         |        |                 |        |          |
| main currency (USD)    |        |          |             |           |            |        |           |                                |                              |        |        |         |        |                 |        |          |
| •                      |        |          |             |           |            |        |           |                                |                              |        |        |         |        |                 |        |          |
| name                   | prise  | 3<br>qty | operate qty | total     | on/off vat | vat    | currency  | set first year sales<br>growth | growth of sales<br>in a year |        | seas   | onality |        | 4<br>start date | period | end data |
|                        |        |          | setting     |           |            |        |           |                                |                              | winter | spring | summer  | autumn |                 |        |          |
| manual                 | manual | manual   | drop-down   | auto      | drop-down  | manual | drop-down | drop-down                      | manual                       |        | manual |         |        | manual          | manual | auto     |
| product 1              | 100,00 | 10       | off         | 1 000,00  | on VAT     | 20%    | USD       | default                        | 10%                          | 100%   | 100%   | 100%    | 100%   | янв.19          |        | дек.28   |
| product 2              | 330,00 | 20       | off         | 6 600,00  | on VAT     | 20%    | USD       | default                        | 10%                          | 100%   | 100%   | 100%    | 100%   | янв.19          |        | дек.28   |
| product 3              | 740,00 | 30       | off         | 22 200,00 | on VAT     | 20%    | USD       | default                        | 10%                          | 100%   | 100%   | 100%    | 100%   | янв.19          |        | дек.28   |
| product 4              | 998,00 | 40       | off         | 39 920,00 | on VAT     | 20%    | USD       | default                        | 10%                          | 100%   | 100%   | 100%    | 100%   | янв.19          |        | дек.28   |
| service 1              | 15,00  | 50       | off         | 750,00    | on VAT     | 20%    | USD       | default                        | 10%                          | 100%   | 100%   | 100%    | 100%   | янв.19          |        | дек.28   |
|                        | -      | -        | off         | -         | on VAT     | 20%    | USD       | default                        | 10%                          | 100%   | 100%   | 100%    | 100%   | 8HB.19          |        | лек.28   |

Кроме этого, для проектов, начинающих свою деловую активность «с нуля», рекомендуется определить поведение продаж в первый год жизни продукта (1).

| vat    | curre  | ency                | set first year sa<br>growth<br><u>setting</u> | ales | growth of sales<br>in a year | winter |
|--------|--------|---------------------|-----------------------------------------------|------|------------------------------|--------|
| manual | drop-o | own                 | drop-down                                     |      | manual                       |        |
| 20%    |        | D                   | default                                       |      | 1.0%                         | 100%   |
| 20%    | 1.1    | D                   | default                                       | -    | 10%                          | 100%   |
| 20%    | - 17   | default             |                                               |      | 10%                          | 100%   |
| 20%    | - 17   | plan 12<br>plan 9 i | moth<br>moth                                  |      | 10%                          | 100%   |
| 20%    | 1.0    | plan 6              | moth                                          |      | 10%                          | 100%   |
| 20%    | 1.0    | plan 3 i<br>)       | default                                       |      | 30%                          | 100%   |
| 20%    | 1.0    | D                   | default                                       |      | 30%                          | 100%   |

Инструмент позволяет определить в процентном отношении первые 12 месяцев роста продукта. Для этого используются «схемы». Перейдите к настройкам (2). В шаблоне заданы 5 схем:

- 1. «по умолчанию». Продажи с первого месяца продаж имеют номинальные объемы.
- 2. «схема 12 мес.». Продажи будут расти в равномерно в течение первых 12 мес., от 10% до 100%.
- 3. «схема 9 мес.». Продажи будут расти первые 9 мес. от 30% до 100%
- 4. «схема 6 мес.». Продажи будут расти первые 6 мес. от 20% до 100%
- 5. «схема 3 мес.». Продажи будут расти первые 3 мес. от 40% до 100%

Схемы можно перестроить по своему усмотрению.

| scheme of growth o | of sales | 1 year |      |      |      |      |      |      |      |      |      |      |      |
|--------------------|----------|--------|------|------|------|------|------|------|------|------|------|------|------|
| return to revenue  |          |        |      |      |      |      |      |      |      |      |      |      |      |
|                    |          |        |      | 3    |      |      | 6    |      |      | 9    |      |      | 12   |
| default            | 0        | 100%   | 100% | 100% | 100% | 100% | 100% | 100% | 100% | 100% | 100% | 100% | 100% |
| plan 12 moth       | 12       | 10%    | 15%  | 25%  | 35%  | 45%  | 50%  | 55%  | 60%  | 70%  | 80%  | 90%  | 100% |
| plan 9 moth        | 9        | 30%    | 35%  | 40%  | 50%  | 60%  | 70%  | 80%  | 90%  | 100% | 100% | 100% | 100% |
| plan 6 moth        | 6        | 20%    | 40%  | 60%  | 80%  | 90%  | 100% | 100% | 100% | 100% | 100% | 100% | 100% |
| plan 3 moth        | 3        | 40%    | 70%  | 100% | 100% | 100% | 100% | 100% | 100% | 100% | 100% | 100% | 100% |
|                    |          |        |      |      |      |      |      |      |      |      |      |      |      |

Название схемы и проценты можно менять. В ручном режиме определите порядок роста для выбранной схемы.

Важно. Если вы ранее определили название и после этого изменили его в настройках, необходимо повторено в разделе продажи переопределить схему.

## Дополнительно можно определить

- (1.) Темпы рост выручки, % в год
- (2.) Сезонность
- (3.) Период продаж

|     | 1                            | 2      | 2      |         |        |            | 3      |          |
|-----|------------------------------|--------|--------|---------|--------|------------|--------|----------|
| les | growth of sales<br>in a year |        | seaso  | onality |        | start date | period | end data |
|     |                              | winter | spring | summer  | autumn |            |        |          |
|     | manual                       |        | manual |         |        | manual     | manual | auto     |
|     | 10%                          | 100%   | 100%   | 100%    | 100%   | янв.19     | 28     | апр.21   |
|     | 10%                          | 100%   | 100%   | 100%    | 100%   | янв.19     |        | дек.28   |
|     | 10%                          | 100%   | 100%   | 100%    | 100%   | янв.19     |        | дек.28   |
|     | 10%                          | 100%   | 100%   | 100%    | 100%   | янв.19     |        | дек.28   |
|     | 10%                          | 100%   | 100%   | 100%    | 100%   | янв.19     |        | дек.28   |
|     | 10%                          | 100%   | 100%   | 100%    | 100%   | янв.19     |        | дек.28   |
|     | 10%                          | 100%   | 100%   | 100%    | 100%   | янв 19     |        | лек 28   |

## «Ручной режим»

В «ручном режиме» можно помесячно задать количеством реализуемого товара.

Что бы воспользоваться данным режимом, необходимо для каждой позиции в разделе «планирование продаж», в колонке «управлять количеством» установить переключатель «выпадающий список» в положение «on».

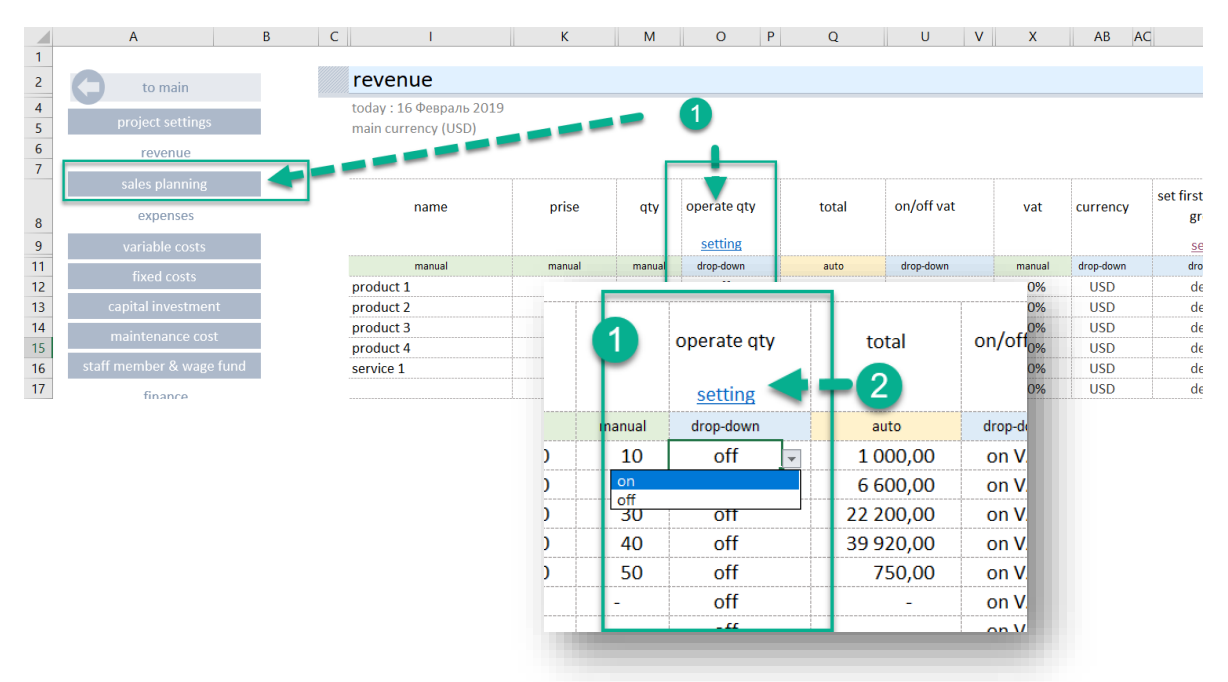

- (1) для выбранной позиции плана продаж включить режим (on | off),
- (2) перейти в раздел управление количеством.

ВАЖНО. Режим ручного управления продажами имеет приоритет по отношению к настройкам «автоматического режима».

## Мультивалютные расчёты

Инструмент позволяет производить расчёты проекта в десяти различных валютах. Вы устанавливаете основную валюту расчёта и указываете валюту доходных или расходных операций в той валюте, в которой они будут выполняться.

Основная валюта расчёт проекта устанавливается в разделе «project setting» (1)

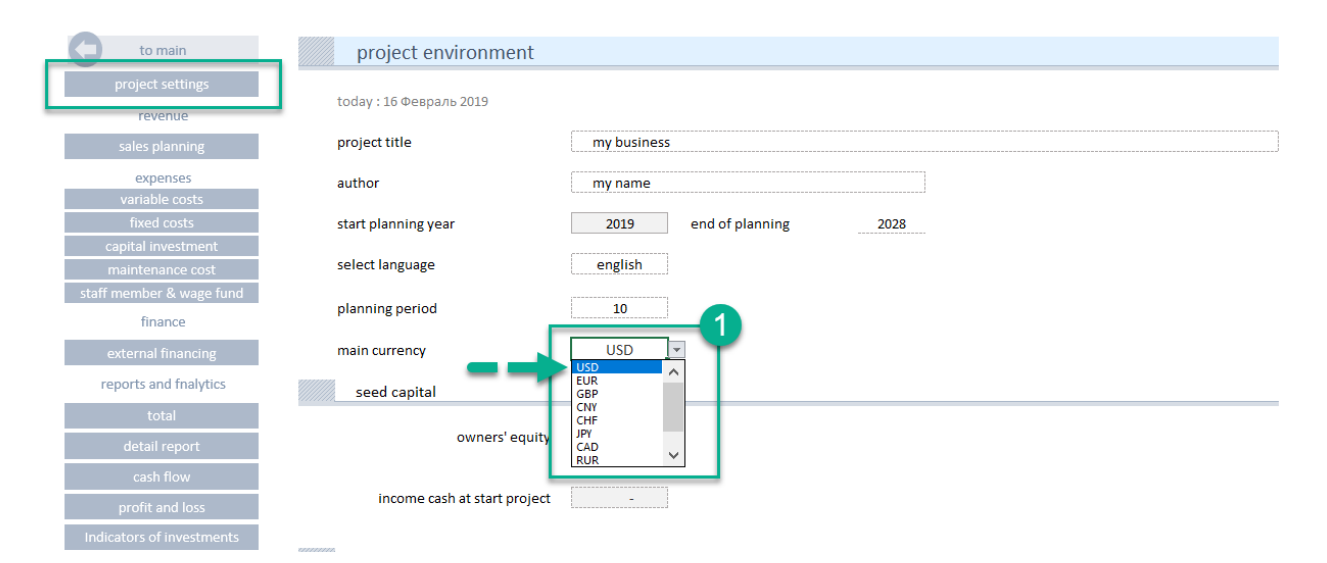

Для любой позиции в каждом разделе можно выбрать валюту плановой операции.

| to main               | revenue                                        |        |        |                |           |            |        |           |                     |
|-----------------------|------------------------------------------------|--------|--------|----------------|-----------|------------|--------|-----------|---------------------|
| project settings      | today : 16 Февраль 2019<br>main currency (USD) |        |        |                |           |            |        |           |                     |
| revenue               |                                                |        |        |                |           |            | 0-     |           |                     |
| sales planning        |                                                |        |        |                |           |            |        |           | cot first year sale |
| expenses              | name                                           | prise  | qty    | operate qty    | total     | on/off vat | vat    | currency  | growth              |
| variable costs        |                                                |        |        | <u>setting</u> |           |            |        |           | setting             |
| fined exets           | manual                                         | manual | manual | drop-down      | auto      | drop-down  | manual | drop-down | drop-down           |
| lixed costs           | product 1                                      | 100,00 | 10     | off            | 1 000,00  | on VAT     | 20%    | USD 👻     | default             |
| capital investment    | product 2                                      | 330,00 | 20     | off            | 6 600,00  | on VAT     | 20 USD | ^         | default             |
| maintananco cost      | product 3                                      | 740,00 | 30     | off            | 22 200,00 | on VA 🐂 💼  | GBP    |           | default             |
| maintenance cost      | product 4                                      | 998,00 | 40     | off            | 39 920,00 | on VAT     | 20 CNY |           | default             |
| ff member & wage fund | service 1                                      | 15,00  | 50     | off            | 750,00    | on VAT     | 20 JPY |           | default             |
| financo               |                                                | -      | -      | off            | -         | on VAT     | 20 CAD | ~         | default             |
| mance                 |                                                | -      | -      | off            | -         | on VAT     | 20%    | USD       | default             |

## Курс валют

В шаблоне предусмотрен отдельный интерфейс управления курсами валют. Перейдите в основной навигации в блок «setting» в разделе «exchange rate».

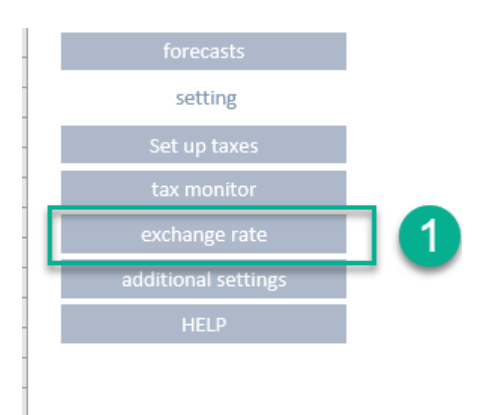

## В разделе 2 блока:

RUR

KZT

my

0,015

0,003

0,037

0,013

0,002

0,033

0,012

0,002

0,029

0,102

0,018

0,250

- (1) Валютный калькулятор
- (2) Инструмент определения курса валют

|                                                                                                    | rates                                                                                |                                                                         |                                                                         |                                                                         |                                                                                      |                                                                                    |                                                                         |                                                                              |                                                                                    |                                                                      |
|----------------------------------------------------------------------------------------------------|--------------------------------------------------------------------------------------|-------------------------------------------------------------------------|-------------------------------------------------------------------------|-------------------------------------------------------------------------|--------------------------------------------------------------------------------------|------------------------------------------------------------------------------------|-------------------------------------------------------------------------|------------------------------------------------------------------------------|------------------------------------------------------------------------------------|----------------------------------------------------------------------|
| today; Feb<br>main curre                                                                                          | bruary 22, 2019<br>ency (USD)                                                        |                                                                         |                                                                         |                                                                         |                                                                                      |                                                                                    |                                                                         |                                                                              |                                                                                    |                                                                      |
| calculator                                                                                                    |                                                                                      |                                                                         |                                                                         |                                                                         |                                                                                      |                                                                                    |                                                                         |                                                                              |                                                                                    | _1                                                                   |
| to                                                                                                    | o choose currenc                                                                     | cy [                                                                    | EUR                                                                     |                                                                         | value                                                                                | 1 000,00                                                                           |                                                                         |                                                                              |                                                                                    |                                                                      |
| to d                                                                                                    | hoose final curre                                                                    | ency                                                                    | USD                                                                     | result US                                                               | D                                                                                    | 1 136,36                                                                           |                                                                         |                                                                              |                                                                                    |                                                                      |
| set up curr                                                                                                    | ency rates                                                                           |                                                                         |                                                                         |                                                                         |                                                                                      |                                                                                    |                                                                         |                                                                              |                                                                                    | _ 2                                                                  |
| set up curn<br>drop-down                                                                                          | USD                                                                                  | EUR                                                                     | GBP                                                                     | CNY                                                                     | CHF                                                                                  | JPY                                                                                | CAD                                                                     | RUR                                                                          | KZT                                                                                | 2<br>                                                                |
| set up curn<br>drop-down<br>USD                                                                                   | USD<br>USD                                                                           | EUR<br>0,88                                                             | gbp<br>0,77                                                             | cny<br>6,74                                                             | снғ<br>1,00                                                                          | <sub>ЈРҮ</sub><br>109,73                                                           | cad<br>1,33                                                             | <sup>RUR</sup><br>66,06                                                      | к <u></u> т<br>377,97                                                              | my<br>26,96                                                          |
| set up curr<br>drop-down<br>USD<br>JR<br>BP<br>NY                                                                 | USD<br>1,00                                                                          | eur<br>0,88                                                             | gbp<br>0,77                                                             | слу<br>6,74                                                             | CHF<br>1,00<br>to change                                                             | јрү<br>109,73                                                                      | cad<br>1,33                                                             | RUR<br>66,06                                                                 | к <u></u> т<br>377,97                                                              | my<br>26,96                                                          |
| set up curr<br>drop-down<br>USD<br>JR<br>BP<br>NY<br>HF<br>Y<br>AD                                                | USD<br>USD<br>USD<br>USD                                                             | EUR<br>0,88<br>EUR                                                      | GBP<br>0,77<br>GBP                                                      | CNY<br>6,74<br>CNY                                                      | CHF<br>1,00<br>to change<br>CHF                                                      | јрү<br>109,73<br>Јру                                                               | CAD<br>1,33<br>CAD                                                      | RUR<br>66,06<br>RUR                                                          | кzт<br>377,97<br>Кzт                                                               | 26,96                                                                |
| set up curr<br>drop-down<br>USD<br>JR<br>BP<br>NY<br>HF<br>Y<br>AD<br>UR                                          | USD<br>USD<br>USD<br>USD<br>USD<br>USD<br>USD                                        | EUR<br>0,88<br>EUR<br>0,88                                              | GBP<br>0,77<br>GBP<br>0,77                                              | CNY<br>6,74<br>CNY<br>6,74                                              | CHF<br>1,00<br>to change<br>CHF<br>1,00                                              | јрү<br>109,73<br>ЈРҮ<br>109,73                                                     | CAD<br>1,33<br>CAD<br>1,33                                              | RUR<br>66,06<br>RUR<br>66,06                                                 | к <u></u><br>377,97<br><u>к</u><br>хт<br>377,97                                    | 26,96<br>my<br>26,96                                                 |
| set up curr<br>drop-down<br>USD<br>JR<br>BP<br>NY<br>HF<br>Y<br>AD<br>UR<br>EUR                                   | USD<br>USD<br>USD<br>USD<br>USD<br>USD<br>1,00<br>1,136                              | EUR<br>0,88<br>EUR<br>0,88<br>1,000                                     | GBP<br>0,77<br>GBP<br>0,77<br>0,875                                     | CNY<br>6,74<br>CNY<br>6,74<br>7,659                                     | CHF<br>1,00<br>to change<br>CHF<br>1,00<br>1,136                                     | јрү<br>109,73<br>Јру<br>109,73<br>124,693                                          | CAD<br>1,33<br>CAD<br>1,33<br>1,511                                     | RUR<br>66,06<br>RUR<br>66,06<br>75,068                                       | KZT<br>377,97<br>KZT<br>377,97<br>429,511                                          | 26,96<br>my<br>26,96<br>my<br>26,96<br>30,636                        |
| set up curr<br>drop-down<br>USD<br>USD<br>USD<br>USD<br>UV<br>UV<br>HF<br>Y<br>AD<br>UV<br>EUR<br>GBP             | USD<br>VSD<br>VSD<br>VSD<br>VSD<br>1,00<br>1,136<br>1,299                            | EUR<br>0,88<br>EUR<br>0,88<br>1,000<br>1,143                            | GBP<br>0,77<br>GBP<br>0,77<br>0,875<br>1,000                            | CNY<br>6,74<br>CNY<br>6,74<br>7,659<br>8,753                            | CHF<br>1,00<br>to change<br>CHF<br>1,00<br>1,136<br>1,299                            | JРY<br>109,73<br>JPY<br>109,73<br>124,693<br>142,506                               | CAD<br>1,33<br>CAD<br>1,33<br>1,511<br>1,727                            | RUR<br>66,06<br>RUR<br>66,06<br>75,068<br>85,792                             | KZT<br>377,97<br>KZT<br>377,97<br>429,511<br>490,870                               | 26,96<br>my<br>26,96<br>0,636<br>30,636<br>35,013                    |
| set up curr<br>drop-down<br>USD<br>JR<br>BP<br>VY<br>HF<br>Y<br>AD<br>EUR<br>GBP<br>CNY                           | USD<br>USD<br>USD<br>USD<br>USD<br>1,00<br>1,136<br>1,299<br>0,148                   | EUR<br>0,88<br>EUR<br>0,88<br>1,000<br>1,143<br>0,131                   | GBP<br>0,77<br>GBP<br>0,77<br>0,875<br>1,000<br>0,114                   | CNY<br>6,74<br>CNY<br>6,74<br>7,659<br>8,753<br>1,000                   | CHF<br>1,00<br>to change<br>CHF<br>1,00<br>1,136<br>1,299<br>0,148                   | JРY<br>109,73<br>JPY<br>109,73<br>124,693<br>142,506<br>16,280                     | CAD<br>1,33<br>CAD<br>1,33<br>1,511<br>1,727<br>0,197                   | RUR<br>66,06<br>RUR<br>66,06<br>75,068<br>85,792<br>9,801                    | KZT<br>377,97<br>KZT<br>377,97<br>429,511<br>490,870<br>56,079                     | 26,96<br>my<br>26,96<br>30,636<br>35,013<br>4,000                    |
| set up curr<br>drop-down<br>USD<br>SD<br>JR<br>BP<br>NY<br>HF<br>F<br>AD<br>JR<br>EUR<br>GBP<br>CNY<br>CHF        | USD<br>V 1,00<br>VUSD<br>VUSD<br>1,00<br>1,136<br>1,299<br>0,148<br>1,000            | EUR<br>0,88<br>EUR<br>0,88<br>1,000<br>1,143<br>0,131<br>0,880          | GBP<br>0,77<br>GBP<br>0,77<br>0,875<br>1,000<br>0,114<br>0,770          | CNY<br>6,74<br>CNY<br>6,74<br>7,659<br>8,753<br>1,000<br>6,740          | CHF<br>1,00<br>to change<br>CHF<br>1,00<br>1,136<br>1,299<br>0,148<br>1,000          | JРY<br>109,73<br>JPY<br>109,73<br>124,693<br>142,506<br>16,280<br>109,730          | CAD<br>1,33<br>CAD<br>1,33<br>1,511<br>1,727<br>0,197<br>1,330          | RUR<br>66,06<br>RUR<br>66,06<br>75,068<br>85,792<br>9,801<br>66,060          | KZT<br>377,97<br>KZT<br>377,97<br>429,511<br>490,870<br>56,079<br>377,970          | my<br>26,96<br>26,96<br>30,636<br>35,013<br>4,000<br>26,960          |
| set up curr<br>drop-down<br>USD<br>SD<br>JR<br>BP<br>NY<br>HF<br>Y<br>AD<br>UR<br>EUR<br>GBP<br>CNY<br>CHF<br>JPY | USD<br>USD<br>USD<br>USD<br>USD<br>1,00<br>1,136<br>1,299<br>0,148<br>1,000<br>0,009 | EUR<br>0,88<br>EUR<br>0,88<br>1,000<br>1,143<br>0,131<br>0,880<br>0,008 | GBP<br>0,77<br>GBP<br>0,77<br>0,875<br>1,000<br>0,114<br>0,770<br>0,007 | CNY<br>6,74<br>CNY<br>6,74<br>7,659<br>8,753<br>1,000<br>6,740<br>0,061 | CHF<br>1,00<br>to change<br>CHF<br>1,00<br>1,136<br>1,299<br>0,148<br>1,000<br>0,009 | JРY<br>109,73<br>JPY<br>109,73<br>124,693<br>142,506<br>16,280<br>109,730<br>1,000 | CAD<br>1,33<br>CAD<br>1,33<br>1,511<br>1,727<br>0,197<br>1,330<br>0,012 | RUR<br>66,06<br>RUR<br>66,06<br>75,068<br>85,792<br>9,801<br>66,060<br>0,602 | KZT<br>377,97<br>KZT<br>377,97<br>429,511<br>490,870<br>56,079<br>377,970<br>3,445 | 26,96<br>my<br>26,96<br>30,636<br>35,013<br>4,000<br>26,960<br>0,246 |

0,015

0,003

0,037

1,661

0,290

4,070

0,020

0,004

0,049

1,000

0,175

2,450

5,722

1,000

14,020

0,408

0,071

1,000

Для того что бы установить курс валюты, в выпадающем списке (1) выберете обозначение валюты, относительно которой будут установлены значения курса.

|           |        |         | set up curre | ncy rates   |       |       |       |           | 2       |      |
|-----------|--------|---------|--------------|-------------|-------|-------|-------|-----------|---------|------|
| set up cu | rrency | v rates | drop-down    | USD         | EUR   | GBP   | CNY   | CHF       | JPY     | CAD  |
|           |        |         | EUR          | <b>1,00</b> | 0,88  | 0,77  | 6,74  | 1,00      | 109,73  | 1,33 |
| drop-down |        | USD     | Ľ            |             |       |       |       | to change |         |      |
| EUR       | -      | 1,00    |              |             |       |       |       |           | 3       |      |
| USD       | ^      |         |              | USD         | EUR   | GBP   | CNY   | CHF       | JPY     | CAD  |
| GBP       |        | . II.   | USD          | 1,00        | 0,88  | 0,77  | 6,74  | 1,00      | 109,72  | 1,2  |
| CNY       |        |         | EUR          | 1,000       | 0,880 | 0,770 | 6,740 | 1,000     | 109,730 | 1,33 |
| JPY       |        | USD     | GBP          | 1,299       | 1,143 | 1,000 | 8,753 | 1,299     | 142,506 | 1,72 |
| CAD       | ~      |         | CNY          | 0,148       | 0,131 | 0,114 | 1,000 | 0,148     | 16,280  | 0,19 |
| FUD       |        | 1,00    | CUE          | 1 000       | 0.000 | 0.770 | 6 740 | 1 000     | 100 700 | 1.00 |
| EUR       |        | 1,000   |              |             |       |       |       |           |         |      |
| GBP       |        | 1,299   |              |             |       |       |       |           |         |      |
| CNY       |        | 0,148   |              |             |       |       |       |           |         |      |

В строке (2) измените курс валюты, которая будет использована в расчётах

Выбранные значение отразятся в таблице (3)

## Добавление собственной валюты

Если в выпадающем списке перечня валют нет необходимого обозначения, его можно добавить. Перейдите в раздел «additional setting»

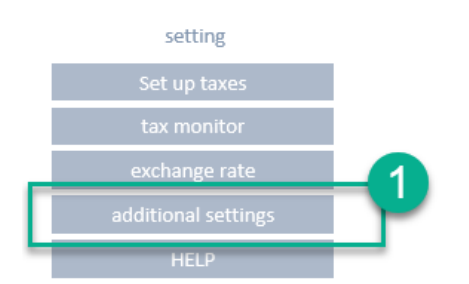

В списке валют (1) в последней строке нужно заменить обозначение «my» на собственное обозначение.

Вернитесь в раздел «exchange rate», и определите для вновь добавленного обозначения валюты курсы пересчёта.

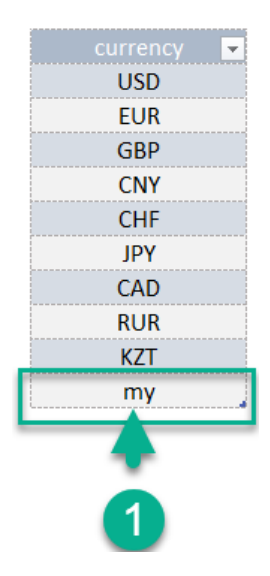

## Планирование затрат.

#### Variable costs

Радел «variable costs»

Работа по планированию сводится к определению:

- 1. Закупаемого товара (материалов) ресурсов, услуг, аренды производственных площадей.
- 2. Определению количественных показателей, «цена», «количество».
- Определению временных параметров даты начала.
   Если период действия ограничен, указать период действия указанных параметров.

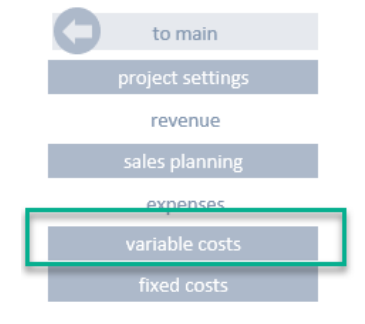

Планируем затраты, связанные с производством товара или созданием услуги. Шаблон позволяет запланировать:

- Общие (косвенные) затраты, связанные с производством товара или услуги.
- Прямые затраты, непосредственно связанные с созданием продукта или услуги.
- Определить размер закупаемого материала или продукта в долевом отношении к плану продаж конкретного продукта или от общего объема продаж.

Каждая закупка может быть определена во времени заданной периодичностью (1). Это позволяет максимально объективно задать объем и графиком закупки, манипулировать данными в процессе моделирования.

| ३rowtr of cos<br>in a year | periodicity               | start date |
|----------------------------|---------------------------|------------|
| manual                     | drop-down                 | manual     |
| 0%                         | once a month 🖃            |            |
| quart                      | a month<br>erly<br>a vear |            |
| once                       |                           |            |
| 0%                         | once a month              |            |
| 0/                         | once e menth              | aue 19     |

#### Инструмент «Связь с продуктами»

Для того что бы отнести затраты на конкретный продукт или услугу в шаблоне в разделе «dependence of sale», необходимо дать название продукту (1), включить связь с продуктами (2)

| variable costs, r       | material etc |        |                     |                       |                  |                |       |
|-------------------------|--------------|--------|---------------------|-----------------------|------------------|----------------|-------|
| today : 17 Февраль 2019 |              |        |                     |                       |                  |                |       |
| main currency (USD)     |              |        | C                   | dep                   | endence on sales |                |       |
| name                    | prise        | qty    | note                | connection with sales | share of         | share size     | total |
| manual                  | manual       | manual | auto                | drop-down             | drop-down        | manual         | auto  |
| purchase product 1      | 50,00        | 1      | per unit of product | product 1             | off              | <del>50%</del> | 50,00 |
|                         |              | -      | no share of sales   | not selected          | off              | 0%             | -     |

Укажите название закупаемого продукта, и установите связь с продуктом. Инструмент примет количество проданного товара для расчёта закупаемого товара. В этом случает весь товар, который был закуплен, будет продан в заданном периоде планирования.

Манипулируя датами, вы можете сместить график закупки относительно графика продаж.

## План продаж product 1

янв.19

#### План закупки product 1

|      |                      |           |           | 1         | ·····  |           |        |        |           | 1      |        |           |        |     |
|------|----------------------|-----------|-----------|-----------|--------|-----------|--------|--------|-----------|--------|--------|-----------|--------|-----|
|      | start dat            | te period | end data  | ян        | в 19   | фев 19    | мар    | 19     | апр 19    | май 1  | 9      | июн 19    | июл 19 | Ð   |
| autu | mr                   |           |           |           |        |           |        |        |           |        |        |           |        |     |
|      | manual               | manual    | auto      |           |        |           |        |        |           |        |        |           |        |     |
| 10   | % июн.19             | 9 28      | сен.21    |           | -      | -         |        | -      | -         |        | -      | 1 000,00  | 1 000  | ,00 |
| 100  | % ЯНВ.19             |           | дек.28    | 6 6       | 00,00  | 6 600,00  | 6 60   | 0,00   | 6 600,00  | 6 600  | ),00   | 6 600,00  | 6 600  | ,00 |
| 100  | % янв.19             |           | дек.28    | 22.2      | 00,00  | 22 200,00 | 22 20  | 0,00   | 22 200,00 | 22 200 | ),00   | 22 200,00 | 22 200 | ,00 |
| 100  | % янв.19             |           | дек.28    | 39 9      | 20,00  | 39 920,00 | 39 92  | 0,00   | 39 920,00 | 39 920 | ),00   | 39 920,00 | 39 920 | ,00 |
| 100  | % янв.19             |           | дек.28    | 7.        | 50,00  | 750,00    | 75     | 0,00   | 750,00    | 750    | ),00   | 750,00    | 750    | ,00 |
| 100  | % <del>///////</del> |           | дек.28    |           | -      | -         |        | -      | -         |        | -      | -         | -      |     |
| Пла  | н закуп              | ки ргос   | duct 1    |           | Y      |           |        | 1      |           |        |        | ·         |        |     |
| s    | tart date pe         | eriod enc | l data an | alytics   | янв 19 | фев 19    | мар 19 | апр 19 | май 19    | июн 19 | июл 19 | авг 19    | сен 19 | ОК  |
|      | manual m             | ianual a  | iuto      | auto      |        |           |        |        |           |        |        |           |        |     |
|      | мар.19               | де        | к.28 dire | ect costs | -      | -         | 500    | 500    | 500       | 500    | 500    | 500       | 500    |     |
|      | SHR 19               | Ле        | к 28      |           | -      | -         | -      | -      | -         | -      | -      | -         | -      |     |

#### Инструмент «Объем закупки продукта»

лек.28

Позволяет принять к расчёту объем закупки, в процентах, от объема продаж продукта или общего объема продаж. Для того что бы отнести затраты на конкретный продукт или услугу в шаблоне в разделе «dependence of sale»,

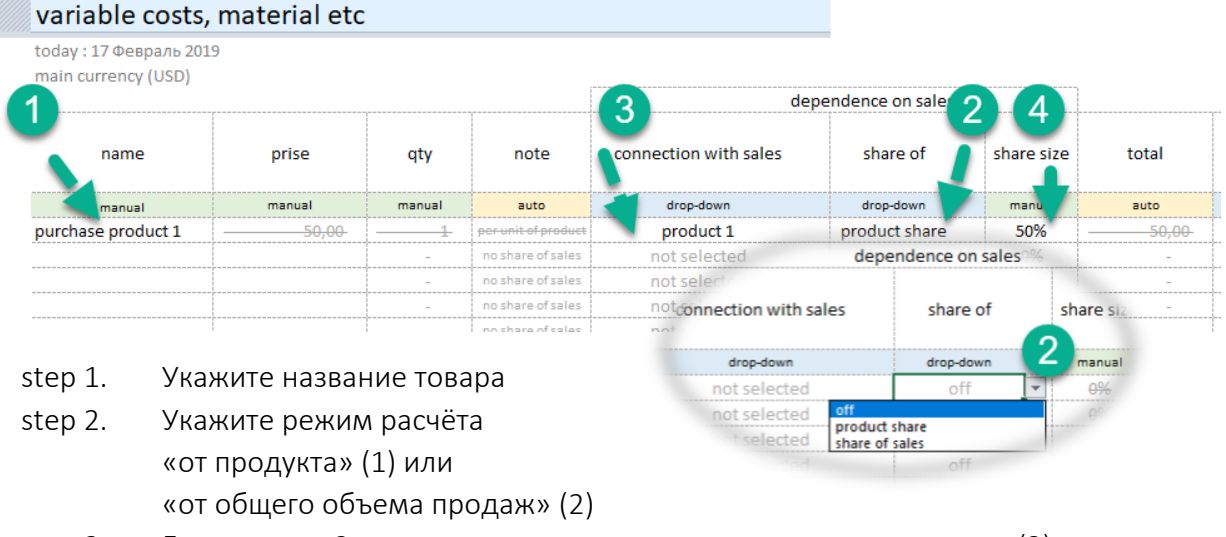

- step 3. Если на step 2 установлена связь с продуктом укажите продукт (3).
- step 4. Определите значение процента от объема продукта или общего объема продаж.

Важно. Для корректной работы инструмента выбора и связи продукта и затрат необходимо окончательно ввести список продуктов. Если после установки связи вы изменили название продукта, в списке выбора (3) необходмо заново переопределить продукт.

## Fixed costs

Раздел позволяет запланировать непроизводственные затраты проекта. Аренда, коммунальные, ИТ, безопасность, банковское обслуживание, выставки и прочее.

### Радел «fixed costs»

Работа по планированию сводится к определению:

- 1. Статей затрат
- 2. Определению количественных показателей, «цена», «количество».
- Аналитических признаков закупки для последующего анализа.
- 4. Определению временных параметров, даты начала. Если период действия ограничен, указать период действия указанных параметров.

Каждая закупка может быть определена во времени с заданной периодичностью (1). Это позволяет максимально объективно задать объем и график затрат, манипулировать данными в процессе моделирования.

#### Аналитики.

Особенность заполнения данных в этом разделе состоит в

возможности определения аналитик учёта затрат. Текущий справочник содержит следующие аналитики:

- marketing
- lease
- communal
- IT
- banking
- other
- employee benefits
- commission to intermediaries
- storage of products
- other marketing costs
- transport services
- employee training
- low-value equipment
- safety
- outsource

Эти данные можно изменить или добавить свои аналитики в дополнительных настройках «additional setting» (1)

В остальном работа по заполнению сводится к тем же действиям, что и при планировании продаж.

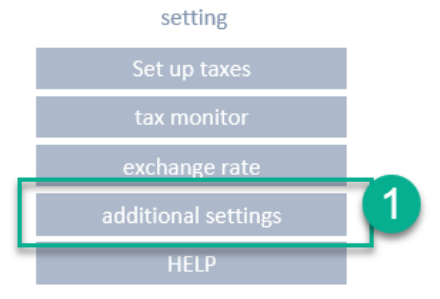

expenses variable costs fixed costs capital investment maintenance cost staff member & wage fund

| growth of costs<br>in a year | periodicity         |   | start date |
|------------------------------|---------------------|---|------------|
| manual                       | drop-down           |   | manual     |
| C %                          | once a month        | - | map 19     |
| once a<br>quarter<br>once a  | month<br>ly<br>year |   |            |
| once                         | onocamona           |   |            |
| C %                          | once a month        |   |            |
| 0.07                         | once e menth        |   | анв 19     |

## Capital investment

Инструмент позволяет определить закупку оборудования, недвижимости, земли, корпоративного программного обеспечения, транспорта. Обычно данные затраты связанные с capital expenditure начальной стадии реализации проекта, но инструмент не ограничивает период вложений.

Для определения вложений достаточно указать:

- 1. Название объектов инвестиций (1).
- 2. Показатели, «цена», «количество» (2,3).
- 3. Временных параметров даты покупки (5).

| asse              | ts, capital expend                | diture         |           |          |            |               |           |           |                    |                |                          |         |
|-------------------|-----------------------------------|----------------|-----------|----------|------------|---------------|-----------|-----------|--------------------|----------------|--------------------------|---------|
| today :<br>main c | February 18 2019<br>urrency (USD) |                |           |          |            |               |           |           |                    |                |                          |         |
|                   | creation asset                    |                |           |          |            |               |           |           | •                  | •              |                          |         |
| 0                 | name                              | creation asset | prise     | 3<br>qty | total      | on/off<br>vat | vat       | currency  | 4<br>type of asset | ayment<br>date | date of<br>commissioning | Jan 19  |
|                   | manual                            | drop-down      | manual    | manual   | auto       | drop-down     | drop-down | drop-down | drop-down          | manual         | auto                     |         |
| ford tra          | ansit                             | no selected    | 70,000.00 | 2        | 140,000.00 | on VAT        | 20%       | USD       | transport          | Jan-19         | Feb-19                   | 140,000 |
| car ele           | vator                             | no selected    | 3,500.00  | 1        | 3,500.00   | on VAT        | 20%       | USD       | equipment          | Jan-19         | Feb-19                   | 3,500   |
| hangar            | 3000 M2                           | no selected    | 17,000.00 | 1        | 17,000.00  | on VAT        | 20%       | USD       | real estate        | Jan-19         | Feb-19                   | 17,000  |
|                   |                                   | no selected    | -         | -        | -          | on VAT        | 20%       | USD       | not defined        | Jan-19         | Feb-19                   | -       |
|                   |                                   |                |           |          |            |               |           |           |                    |                |                          |         |

🚖 Обязательно, кроме общих параметров необходимо определить аналитику - вид актива (4).

В соответствии с выбранной аналитикой данному активу будет определён свой срок амортизации. Срок амортизации можно изменить в разделе «additional setting»

| type of asset    | years |
|------------------|-------|
| not defined      | 0     |
| equipment        | 5     |
| transport        | 5     |
| real estate      | 10    |
| earth            | 0     |
| intangible asset | 4     |

## Разнесение затрат во времени.

При строительстве объекта недвижимости, оборудования, создании и интеграции корпоративного ПО затраты необходимо разнести во времени. По окончанию все затраты нужно консолидировать в рамках одного создаваемого объекта.

Для этого создан раздел «creation asset»

Перейти в раздел можно из раздела «capital investment.

| to main           | assets, capital expend  | liture         |
|-------------------|-------------------------|----------------|
| project settings  | today :February 18 2019 |                |
| revenue           | creation asset          |                |
| sales planning    |                         |                |
| expenses          | name                    | creation asset |
| variable costs    | manual                  | drop-down      |
| found another     | ford transit            | no selected    |
| xea costs         | car elevator            | no selected    |
| al investment     | hangar 3000 м2          | no selected    |
| tenance cost      |                         | no selected    |
| itenunce cost     |                         | no selected    |
| ember & wage fund |                         | no selected    |

creation asset no selected hotel building building of the shop CRM corporate software

В разделе «additional setting» необходимо перечислить все создаваемые объекты основных средств.

В таблице необходимо последовательно перечислись все статьи затрат относящийся к создаваемому объекту.

- (1) В выпадающем списке выбрать актив.
- (2) Дать наименование статье затрат.
- (3) Определить стоимость.
- (4) Определить количество.
- (5) Определить плановую дату вложения.

| creation a          | sset                        |           |                     |           |            |        |           |                      |
|---------------------|-----------------------------|-----------|---------------------|-----------|------------|--------|-----------|----------------------|
| today : February    | 18 2019                     |           |                     |           |            |        |           |                      |
| main currency (L    | JSD)                        |           |                     |           |            |        |           |                      |
| back                |                             |           |                     |           |            |        |           |                      |
| 1<br>creation asset | 2 name                      | 9 prise   | 4<br><sub>qty</sub> | total     | on/off vat | vat    | currency  | 5<br>payment<br>date |
| setting             |                             |           |                     |           |            |        |           |                      |
| drop-down           | manual                      | manual    | manual              | auto      | drop-down  | manual | drop-down | manual               |
| hotel building      | project                     | 3,000.00  | 1                   | 3,000.00  | off VAT    | 20%    | USD       | Dec-19               |
| hotel building      | house footing               | 4,500.00  | 1                   | 4,500.00  | off VAT    | 20%    | USD       | Feb-19               |
| hotel building      | construction material       | 15,000.00 | 1                   | 15,000.00 | off VAT    | 20%    | USD       | Mar-19               |
| hotel building      | delivery                    | 3,000.00  | 1                   | 3,000.00  | off VAT    | 20%    | USD       | Apr-19               |
| hotel building      | construction of the buildir | 55,000.00 | 1                   | 55,000.00 | off VAT    | 20%    | USD       | May-19               |
| no selected         |                             |           |                     | -         | off VAT    | 20%    | USD       | Jun-19               |
| no selected         |                             |           |                     | -         | off VAT    | 20%    | USD       | Nov-19               |

После того как будут перечислены все плановые вложения, необходимо вернутся в раздел «Capital investment» и в свободной строке в колонке «creation asset», в выпадающем окне (1) определить созданный объект.

| Creation asset         prise         qty         total         on/off<br>vat         type of asset         payment<br>date<br>commission           manual         drop-down         manual         manual         manual         drop-down         drop-down         drop-down         drop-down         drage-down         drop-down         drop-down         manual         auto           ford transit         no selected         70,000.00         2         140,000.00         on VAT         20%         USD         transport         Jan-19         Feb-<br>top           hotel         no selected         17,000.00         1         17,000.00         on VAT         20%         USD         real estate         Jan-19         Feb-<br>top           hotel         hotel building         -         -         80,500.00         on VAT         20%         USD         real estate         Jan-19         Feb-<br>top           no selected         17,000.00         -         -         80,500.00         on VAT         20%         USD         real estate         Jan-19         Feb-<br>top           hotel         hotel building         -         -         80,500.00         on VAT         20%         USD         not                                                                                                    | today :February 18 2019<br>main currency (USD) |                   |           |          |            |               |           |           |               | 0               |                         |
|----------------------------------------------------------------------------------------------------|------------------------------------------------|-------------------|-----------|----------|------------|---------------|-----------|-----------|---------------|-----------------|-------------------------|
| name creation asset prise qty total on/off vat currency type of asset payment date commission of the commission of the c | creation asset                                 | •                 |           |          |            |               |           |           |               | 2               |                         |
| manual         drop-down         drop-down <thdrop-down< th=""> <thdro< th=""><th>name</th><th>creation asset</th><th>prise</th><th>qty</th><th>total</th><th>on/off<br/>vat</th><th>vat</th><th>currency</th><th>type of asset</th><th>payment<br/>date</th><th>date of<br/>commissionin</th></thdro<></thdrop-down<>                                                                                                    | name                                           | creation asset    | prise     | qty      | total      | on/off<br>vat | vat       | currency  | type of asset | payment<br>date | date of<br>commissionin |
| ford transit         no selected         70,000.00         2         140,000.00         on VAT         20%         USD         transport         Jan-19         Feb-<br>Feb-<br>Feb-<br>Feb-<br>Feb-<br>Feb-           hanear 3000 M2         no selected         3,500.00         1         3,500.00         on VAT         20%         USD         equipment         Jan-19         Feb-<br>Feb-<br>Feb-           hotel         17.000.00         1         17.000.00         on VAT         20%         USD         real estate         Jan-19         Feb-<br>Feb-           hotel         hotel building         -         -         80,500.00         on VAT         20%         USD         real estate         Jan-19         Feb-<br>Feb-           no selected         17.000.00         1         17.000.00         on VAT         20%         USD         real estate         Jan-19         Feb-<br>Feb-           hotel         building         -         -         80,500.00         on VAT         20%         USD         not defined         Jan-19         Feb-           no selected         -         -         on VAT         20%         USD         not defined         Jan-19         Feb-                                                                                                    | manual                                         | drop-down         | manual    | manual   | auto       | drop-down     | drop-down | drop-down | drop-down     | manual          | auto                    |
| car elevator         no selected         3,500.00         1         3,500.00         on VAT         20%         USD         equipment         Jan-19         Feb-<br>Feb-<br>feb-<br>feb-<br>feb-<br>feb-<br>feb-<br>feb-<br>feb-<br>f                                                                                                    | ford transit                                   | no selected 70,00 |           | 2        | 140,000.00 | on VAT        | 20%       | USD       | transport     | Jan-19          | Feb-19                  |
| hanzar 3000 M2         no selected         17.000.00         1         17.000.00         on VAT         20%         USD         real estate         Jan-1           hotel         hotel building         -         -         80,500.00         on VAT         20%         USD         real estate         Jan-19         Jan-2           no sel         hotel building         -         -         80,500.00         on VAT         20%         USD         real estate         Jan-19         Feb-           no sel         no sel         -         -         on VAT         20%         USD         not defined         Jan-19         Feb-                                                                                                    | car elevator                                   | no selected       | 3,500.00  | 1        | 3,500.00   | on VAT        | 20%       | USD       | equipment     | Jan-19          | Feb-19                  |
| hotel building 80,500.00 on VAT 20% USD real estate Jan-19 Jan-1<br>on VAT 20% USD not defined Jan-19 Feb-<br>no sele no sele on VAT 20% USD not defined Jan-19 Feb-                                                                                                    | hangar 3000 м2                                 | no selected       | 17.000.00 | 1        | 17.000.00  | on VAT        | 20%       | USD       | real estate   | Jan-19          | Feh-19                  |
| no sele hotel building - on VAT 20% USD not defined Jan-19 Feb-<br>no sele an caladed - on VAT 20% USD not defined Jan-19 Feb-                                                                                                    | hotel                                          | hotel building    | -         | -        | 80,500.00  | on VAT        | 20%       | USD       | real estate   | Jan-19          | Jan-20                  |
| no sele no selected - on VAT 20% USD not defined Jan-19 Feb-                                                                                                    |                                                | no sele hoto      | lbuilding | -        | -          | on VAT        | 20%       | USD       | not defined   | Jan-19          | Feb-19                  |
| no coloctod                                                                                                    |                                                | no sele           | Dunung    | <u> </u> | -          | on VAT        | 20%       | USD       | not defined   | Jan-19          | Feb-19                  |
| no sela <b>110 selecteu</b> - on VAT 20% USD not defined Jan-19 Feb-                                                                                                    |                                                | no sele no sele   | ected     | -        | -          | on VAT        | 20%       | USD       | not defined   | lan-19          | Feb-19                  |

**Важно**. Инструмент автоматически рассчитает дату постановки на учёт (2) и начало начисления амортизации.

## Maintenance capex

Раздел позволяет запланировать затраты, связанные с модернизацией, обслуживанием активов.

Перейти в раздел «maintenance capex»

Для определения затрат на модернизацию и обслуживание достаточно указать:

- 1. Название статьи (1).
- 2. Определить связь с активом на которые нужно отнести затраты (2).
- 3. Показатели, «цена», «количество» (3,4).
- 4. Периодичность операций (5)
- 5. Временные параметры вложений (6).

| 100                                        |                   |              |        |          |               |        |           |                    |              |                                             |            |        |         |
|--------------------------------------------|-------------------|--------------|--------|----------|---------------|--------|-----------|--------------------|--------------|---------------------------------------------|------------|--------|---------|
| maintenance capex   serv                   | vice, moderniza   | ation of ass | sets   |          |               |        |           |                    |              |                                             |            |        |         |
| today : ДД ММММ ГГГ<br>main currency (USD) |                   |              |        |          | -             |        |           |                    |              |                                             |            |        |         |
| 0                                          | 2                 | 3            | 4      |          |               |        | 1         |                    | 5            | date of                                     | 6          |        |         |
| name                                       | connect to assets | prise        | qty    | total    | on/off<br>vat | vat    | currency  | costs in a<br>year | periodicity  | commissioning<br>(reference<br>information) | start date | period | end dat |
| manual                                     | drop-down         | manual       | manual | auto     | drop-down     | manual | drop-down | manual             | drop-down    | auto                                        | manual     | manual | auto    |
| remont communications of the building      | hotel building    | 1,500.00     | 1      | 1,500.00 | on VAT        | 20%    | USD       | 0%                 | once a year  | Jan 20                                      | Jan-20     |        | Dec-28  |
| hardware upgrade                           | car elevator      | 500.00       | 1      | 500.00   | on VAT        | 20%    | USD       | 0%                 | once         | Feb 19                                      | Jan-20     |        | Feb-24  |
|                                            | not defined       | -            | -      | -        | on VAT        | 20%    | USD       | 0%                 | once a month |                                             | Jan-19     |        | Dec-28  |
|                                            | not defined       | -            | -      | -        | on VAT        | 20%    | USD       | 0%                 | once a month |                                             | Jan-19     |        | Dec-28  |
|                                            | not defined       |              |        |          | OR MAT        | 209/   | LICD      | 0%                 | onco a month |                                             | lan 10     |        | Dec 39  |

Для заполнения данных в разделе можно определить периодичность затрат (5).

|              | _ |
|--------------|---|
| once a year  | - |
| once a month |   |
| quarterly    |   |
| once a year  |   |
| once         |   |

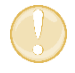

Данный перечень является законченным. Изменению не подлежит.

expenses
 variable costs
 fixed costs
 capital investment
 maintenance capex
 staff member & wage fund

## Employee

Раздел позволяет описать должности и оклады сотрудников.

Возможности.

- 1. Определить должности (1).
- 2. Оклад на момент начала планирования (2).
- 3. Определить количество персонала (3).
- 4. Определить временной период начала выплат оклада (4).
- 5. Определить схему начисления оклада (5).
  - а. Только оклад
  - b. % + оклад
  - с. только %, от всего объёма продаж проекта или от реализации конкретного продукта или услуги.
- 6. Желательно определить группы сотрудников
  - а. Производственные,
  - b. Непроизводственные.

| company emp              | loyees            |                 |        |           |                              |                                 |                   |              |              |            |        |          |                    |
|--------------------------|-------------------|-----------------|--------|-----------|------------------------------|---------------------------------|-------------------|--------------|--------------|------------|--------|----------|--------------------|
| today : February 18 2019 | 9                 |                 |        |           |                              |                                 |                   |              |              |            |        |          |                    |
| main currency (USD)      |                   |                 |        |           |                              | -                               |                   |              |              |            |        |          |                    |
|                          |                   |                 |        |           |                              | 5                               | dependence on     | sales        |              |            |        |          | 6                  |
| position                 | salary            | 3<br>worker qty | total  | currency  | salary<br>growth per<br>year | salary<br>calculation<br>schema | options<br>scheme | % product    | %<br>revenue | start date | period | end data | group worker       |
| manual                   | manual            | manual          | auto   | drop-down | manual                       | drop-down                       | drop-down         | drop-down    | manual       | manual     | manual | auto     | drop-down          |
| CEO                      | 5,000             | 1               | 5,000  | USD       | 0%                           | % + salary                      | of total sales    | not selected | 1.0%         | Apr-19     |        | Dec-28   | office staff       |
| CFO                      | 4,500             | 1               | 4,500  | USD       | 0%                           | salary only                     | of product        | not selected | 0.0%         | Apr-19     |        | Dec-28   | office staff       |
| Marketing director       | 4,000             | 1               | 4,000  | USD       | 0%                           | salary only                     | of product        | not selected | 0.0%         | Apr-19     |        | Dec-28   | office staff       |
| Commercial director      | 4,000             | 1               | 4,000  | USD       | 0%                           | salary only                     | of product        | not selected | 0.0%         | Apr-19     |        | Dec-28   | office staff       |
| Seller                   | <del>2,500-</del> |                 |        | USD       | 0%                           | only %                          | of product        | product 1    | 10.0%        | Apr-19     |        | Dec-28   | office staff       |
| Engineer                 | 2,000             | 2               | 4,000  | USD       | 0%                           | salary only                     | of product        | not selected | 0.0%         | Apr-19     |        | Dec-28   | production workers |
| Worker                   | 2,500             | 7               | 17,500 | USD       | 0%                           | salary only                     | of product        | not selected | 0.0%         | Apr-19     |        | Dec-28   | production workers |
| Security guard           | 1,500             | 2               | 3,000  | USD       | 0%                           | salary only                     | of product        | not selected | 0.0%         | Apr-19     |        | Dec-28   | production workers |
| Driver                   | 1,000             | 1               | 1,000  | USD       | 0%                           | salary only                     | of product        | not selected | 0.0%         | Apr-19     |        | Dec-28   | production workers |
|                          | -                 | -               | -      | USD       | 0%                           | salary only                     | of product        | not selected | 0.0%         | Jan-19     |        | Dec-28   | office staff       |
|                          | -                 | -               | -      | USD       | 0%                           | salary only                     | of product        | not selected | 0.0%         | Jan-18     |        | Dec-28   | office staff       |
|                          | -                 | -               | -      | USD       | 0%                           | salary only                     | of product        | not selected | 0.0%         | Jan-18     |        | Dec-28   | office staff       |
|                          | -                 | -               | -      | USD       | 0%                           | salary only                     | of product        | not selected | 0.0%         | Jan-18     |        | Dec-28   | office staff       |
|                          | -                 | -               | -      | LISD      | 0%                           | salary only                     | of product        | not selected | 0.0%         | lan-18     |        | Dec-28   | office staff       |

## Финансирование

## Расчёта потребного финансирования.

Инструмент автоматически рассчитывает потребность в финансировании, находит в каком периоде не хватает денег и подбирает размер нужного финансирования.

Для начала оценки потребности в финансировании перейдите в раздел «external financing»

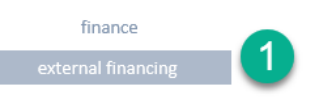

ВАЖНО! Потребность в финансировании — это «кассовый разрыв». Бизнес-проекту не хватает денег на операционную деятельность. Это нужно устранить.

Потребность в финансировании отражается в поле (1)

| ÷ | 1                                               |        |                |   |
|---|-------------------------------------------------|--------|----------------|---|
|   | financing                                       |        |                |   |
|   | today : February 18 2019<br>main currency (USD) |        |                |   |
| 1 | need for financing                              | 20 500 |                |   |
| - | financing is planned                            | -      | personal funds | - |
|   |                                                 |        |                |   |

Есть три варианта решения задачи.

- 1. Привлечение внешнего возвратного финансирования. Кредит или деньги инвестора.
- 2. Привлечь невозвратное финансирование. Субсидии, или иная форма не возвратных денежных средств.
- 3. Собственные средства, акционерный капитал.

Финансирование планирует в таблице в этом же разделе. Обязательны для заполнения следующие поля:

- (1) Название кредита, или название кредитной организации.
- (2) Сумма кредита
- (3) Процентная ставка по кредиту
- (4) Дата получения
- (5) Дана начала возврата

| financing                                 |                      |           |                   |                      |                     |                           |                         |             |                |                |                         |
|-------------------------------------------|----------------------|-----------|-------------------|----------------------|---------------------|---------------------------|-------------------------|-------------|----------------|----------------|-------------------------|
| today : February 18<br>main currency (USD | 2019<br>)            |           |                   |                      |                     |                           |                         |             |                |                |                         |
| need for financin                         | g                    |           |                   |                      |                     |                           |                         |             |                |                |                         |
| financing is planne                       | <sup>d</sup> 750 000 |           | personal funds    | -                    |                     |                           |                         |             |                |                |                         |
| schedule of fina                          | ancing               | interest  | pri               | incipal              |                     |                           | default scheme          |             |                | henefits       | amount                  |
| name                                      | amount of financing  | currency  | type of financing | interest rate<br>(%) | scheme of<br>return | 4<br>date of<br>financing | to begin return<br>with | 5<br>period | date of return | interest (USD) | loan principal<br>(USD) |
| manual                                    | manual               | drop-down | drop-down         | manual               | drop-down           | manual                    | manual                  | manual      | auto           | auto           | auto                    |
| loan                                      | 750 000              | USD       | returnable        | 5%                   | default             | Jan 2019                  | Jan 2019                |             | Dec 2028       | 202 770        | 750 000                 |
|                                           |                      | USD       | returnable        | 0%                   | default             | Jan 2019                  | Jan 2020                |             | Dec 2028       |                |                         |
|                                           |                      | USD       | returnable        | 0%                   | default             | Jan 2019                  | Jan 2020                |             | Dec 2028       |                |                         |
|                                           |                      | USD       | returnable        | 0%                   | default             | lan 2019                  | lan 2020                |             | Dec 2028       |                |                         |

| name   | amount of<br>financing |          | type of financing | interest rate<br>(%) | scheme of<br>return |
|--------|------------------------|----------|-------------------|----------------------|---------------------|
| manual | manual                 | drop-dow | drop-down         | manual               | drop-down           |
| loan   | 750 000                | USD      | returnable        | 5%                   | default             |
|        |                        | USD      | returnable        | 0%                   | default             |
|        |                        | USD      | returnable        | 0%                   | default             |

#### Инструмент позволяет запланировать субсидии, гранты, вложения акционеров.

Опрелите вид финансового поступления (1):

- а. «возвратное»
- b. «невозвратное»

ВАЖНО! По «невозвратным» видам финансирвания не начисляются проценты и не происходит начисления возврата д.с.

В шаблоне предусмотрена возможность нестандартного возврата заёмных средств. Вы можете разнести периоды возврата кредита и процентов, определить для кредита и процентов свою схему возврата.

|                   |                      |                     | -                    | sp                      | ecial scheme inter | rest 1      |                         | special scheme body | 2           |
|-------------------|----------------------|---------------------|----------------------|-------------------------|--------------------|-------------|-------------------------|---------------------|-------------|
| type of financing | interest rate<br>(%) | scheme of<br>return | date of<br>financing | to begin<br>return with | date of return     | periodicity | to begin<br>return with | date of return      | periodicity |
|                   |                      |                     | 0                    | manual                  | manual             | drop-down   | manual                  | manual              | drop-down   |
|                   |                      |                     |                      | Jan 2019                | 01.01.2020         | quarterly   | Jan 2019                | 01.01.2021          | quarterly   |
| drop-down         | manual               | drop-down           | manual               | Jan 2019                | Dec 2028           | quarterly   | Jan 2020                | Dec 2028            | quarterly   |
| returnable        | 5%                   | cnocial             | Jan 2019             | Jan 2019                | Dec 2028           | quarterly   | Jan 2020                | Dec 2028            | quarterly   |
| Tetumable         | 570                  | эресіаі             | 50112015             | Jan 2019                | Dec 2028           | quarterly   | Jan 2020                | Dec 2028            | quarterly   |
| returnable        | 0%                   | default             | Jan 2019             | Jan 2019                | Dec 2028           | quarterly   | Jan 2020                | Dec 2028            | quarterly   |
| roturnabla        | 00/                  | dofault             | lan 2010             | Jan 2019                | Dec 2028           | quarterly   | Jan 2020                | Dec 2028            | quarterly   |
| returnable        | 070                  | ueraurt             | Jan 2012             | Jan 2019                | Dec 2028           | quarterly   | Jan 2020                | Dec 2028            | quarterly   |
| returnable        | 0%                   | default             | Jan 2019             | Jan 2019                | Dec 2028           | quarterly   | Jan 2020                | Dec 2028            | quarterly   |
| roturnabla        | 00/                  | dofault             | lan 2010             | Jan 2019                | Dec 2028           | quarterly   | Aug 2019                | Dec 2028            | quarterly   |
| Tetumable         | 070                  | ueraurt             | Jdl12012             | Jan 2019                | Dec 2028           | quarterly   | Aug 2019                | Dec 2028            | quarterly   |
| returnable        | 0%                   | default             | Jan 2019             | Jan 2019                | Dec 2028           | quarterly   | Aug 2019                | Dec 2028            | quarterly   |
|                   | iii                  |                     |                      | lan 2019                | Dec 2028           | quarterly   | Δυσ 2019                | Dec 2028            | quarterly   |

Из раздела «Финансирование» можно быстро перейти:

- (1) Графику финансирования
- (2) Расчётным значениям возврата процентов
- (3) Тела кредита

| need for financing   | -                      |          |                   |                      |                     |
|----------------------|------------------------|----------|-------------------|----------------------|---------------------|
| financing is planned | 750 000                |          | personal funds    | -                    |                     |
| schedule of finan    | cing                   | interest | princi            | pal                  |                     |
| name                 | amount of<br>financing | currency | type of financing | interest rate<br>(%) | scheme of<br>return |

# О налогах.

Инструмент содержит встроенный конструктор налоговых схем.

По умолчанию расчёт налогов выключен. Для активации налоговой схемы необходимо перейти в раздел «set up taxes»

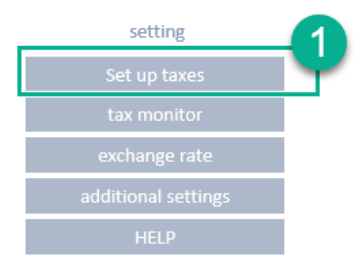

Инструмент позволяет моделировать расчёт:

- simplified tax system
  - o percent (revenue)
  - percent (revenue costs)
- VAT
- income tax
  - o flat scale
  - o progressive scale
- personal income tax
  - o flat scale
  - o progressive scale
- assignments from wage fund
  - o pension fund
  - o medicare
  - o social security
- property taxes
- land occupation tax

Включение каждого из режимов осуществляется переводом переключателя (1) в положение «on».

Активация режимов производится выбором соответствующего «option button»

| set up taxes                                  |                   |                  |           |   |              |
|-----------------------------------------------|-------------------|------------------|-----------|---|--------------|
| today : February 18 20<br>main currency (USD) | 19                |                  |           |   |              |
| On v<br>on off                                |                   |                  |           |   |              |
| simplified tax system                         | percept (revenue) |                  | 6%        |   | drop-down    |
| 2                                             | percent (revenue  | )                | 6%<br>15% | - | 4.2.2. Corry |
| O vat                                         |                   |                  | 20%       |   |              |
|                                               | 🔽 consider        | put vat - in vat |           |   |              |

При активации расчёта income tax (1) предусмотрена возможность переключения (2) режимов:

- flat scale
- progressive scale

| on | income tax        |      |       |              |                   |                 |             |         | drop-down    |         |      |   |
|----|-------------------|------|-------|--------------|-------------------|-----------------|-------------|---------|--------------|---------|------|---|
|    |                   |      |       | income tax   |                   |                 |             | 20%     | once a month |         |      |   |
|    |                   |      |       |              |                   |                 |             |         |              |         |      |   |
|    |                   |      | on    | including in | come tax in the f | ederal budget   |             | 2.0%    |              |         |      |   |
|    | -                 |      | on    | including in | come tax in the i | regional budget |             | 18.0%   |              |         |      |   |
|    | flatscale         |      | 00    | add includir | ng income tay in  | the local ta    | v           | 0.0%    |              |         |      |   |
|    | naciscale         |      | UII   | add merddin  | ing income tax in | uneiocal ta     | ^           | 0.076   |              |         |      |   |
|    |                   |      | on    | add includir | ng income tax in  | thelocal ta     | ĸ           | 0.0%    |              |         |      |   |
|    |                   |      | on    | add includir | ng income tax in  | thelocal ta     | x           | 0.0%    |              |         |      |   |
|    |                   |      |       |              | -                 |                 |             |         |              |         |      |   |
|    | - ·               |      |       |              |                   |                 |             |         |              |         |      |   |
|    | ^                 |      |       |              |                   |                 |             |         |              |         |      |   |
|    |                   |      |       |              |                   |                 | scale, year |         |              |         |      |   |
|    | USD               | from | -     | 90/6         | 36 901            | 89 351          | 186 351     | 405 101 | 406 /51      | 407 001 | - 00 | - |
|    | progressive scale | to 🔿 | 9 075 | 36 900       | 89 350            | 186 350         | 405 100     | 406 750 | 407 000      |         |      |   |
|    |                   |      |       |              |                   |                 |             |         |              |         |      |   |
| 4  |                   | %    | 10.0% | 15.0%        | 25.0%             | 28.0%           | 33.0%       | 35.0%   | 39.6%        |         |      |   |
|    |                   |      |       |              |                   |                 |             |         |              |         |      |   |

## Настройка «flat scale»

- 1. Переведите переключатель (1) в положение on flat scale.
- 2. Блок (2). Позволяет подключить одну из составляющих income tax.
- 3. Блок (3). Позволяет задать в процентах составную часть income tax.
- 4. Блок (4). Автоматически рассчитывает размер income tax.
- 5. Блок (5). Позволяет задать режим начисления налога:
  - а. ежемесячно
  - b. раз в квартал
  - с. раз в год

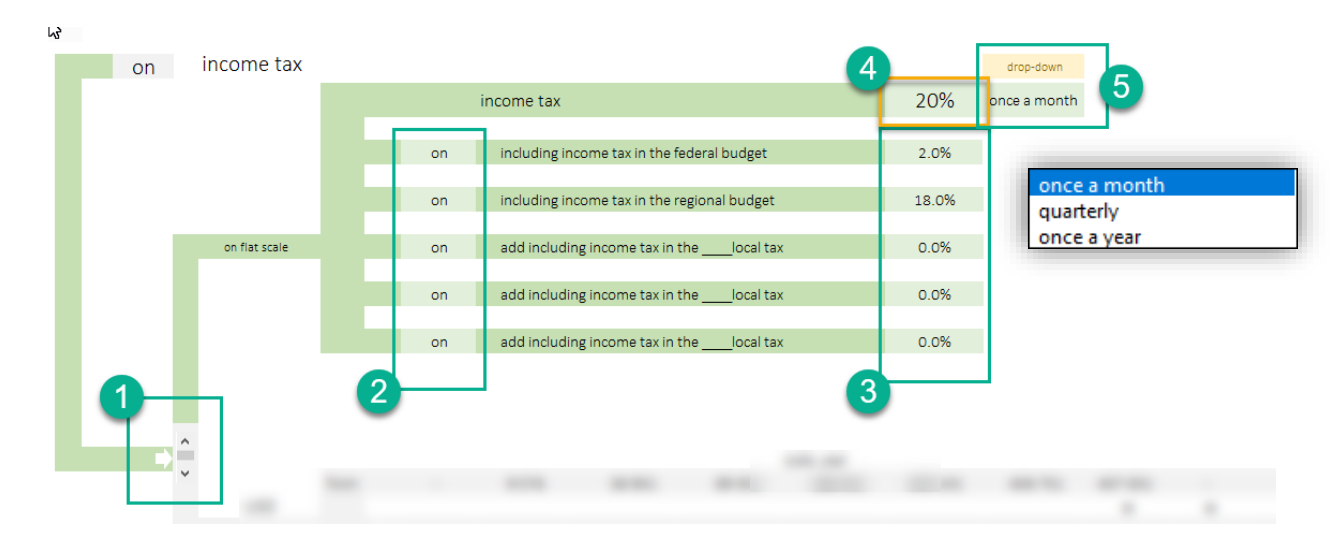

## Настройка «progressive scale»

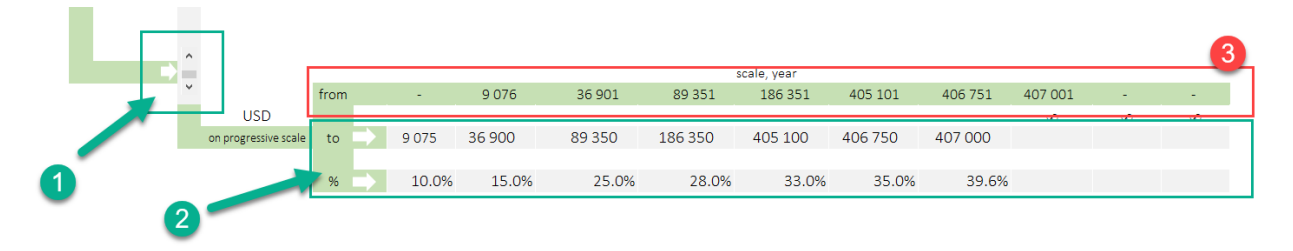

- 6. Переведите переключатель (1) в положение «on progressive scale».
- 7. Блок (2). Заполните значение прогрессивного налога для региона, в котором планируете вести бизнес.
- 8. Блок (3). Автоматически рассчитывает нижнее предел налоговой вилки.

# Анализ и отчётность

Шаблон автоматически генерирует следующие отчёты:

- 1. Итоги
- 2. Развернутые итоги
- 3. ДДС (по месяцам)
- 4. Прибыли и убытки (по месяцам)
- 5. Баланс
- 6. Инвестиционные показатели
- 7. Анализ будущих продаж
- 8. Анализ себестоимости
- 9. Общий анализ затрат
- 10. Графики (динамические)
- 11. Точка безубыточности
- 12. Анализ прогнозов

#### Форма отчёта «total»

total detail report cash flow profit and loss Indicators of investments report of sale prime cost cost analysis diagrams Break-even point (BEP) forecasts

reports and fnalytics

| today (February 19 2019          |         |         |           |           |           |           |           |           |           |           |
|----------------------------------|---------|---------|-----------|-----------|-----------|-----------|-----------|-----------|-----------|-----------|
| main currency (USD)(x1)          |         |         |           |           |           |           |           |           |           |           |
| man carrency (000) (x2)          |         |         |           |           |           |           |           |           |           |           |
| name                             | 2019    | 2020    | 2021      | 2022      | 2023      | 2024      | 2025      | 2026      | 2027      | 2028      |
| revenue                          | 626 594 | 917 504 | 1 000 368 | 1 083 732 | 1 167 096 | 1 250 460 | 1 333 824 | 1 417 188 | 1 500 552 | 1 583 91  |
| volume of a product or service   | 1 278   | 1 854   | 2 016     | 2 184     | 2 352     | 2 520     | 2 688     | 2 856     | 3 024     | 3 19      |
| variable costs, material etc     | 91 848  | 118 464 | 118 464   | 118 464   | 118 464   | 118 464   | 118 464   | 118 464   | 118 464   | 118 464   |
| fixed   administrative costs     | 9 000   | 12 000  | 12 000    | 12 000    | 12 000    | 12 000    | 12 000    | 12 000    | 12 000    | 12 00     |
| company employees                | 387 000 | 516 000 | 516 000   | 516 000   | 516 000   | 516 000   | 516 000   | 516 000   | 516 000   | 516 000   |
| assets, capital expenditure      | 720 500 | -       | -         | -         | -         | -         | -         | -         | -         | -         |
| service, modernization of assets | -       | 2 000   | 1 500     | 1 500     | 1 500     | 1 500     | 1 500     | 1 500     | 1 500     | 1 50      |
| taxes                            | 50 310  | 82 394  | 144 264   | 212 988   | 276 130   | 457 026   | 544 781   | 614 126   | 683 640   | 753 33    |
| financing                        | 760 000 | -       | -         | -         | -         | -         | -         | -         | -         | -         |
| Interest paid                    | 36 621  | 33 513  | 30 247    | 26 813    | 23 204    | 19 410    | 15 422    | 11 230    | 6 823     | 2 19      |
| loan principal                   | 60 738  | 63 846  | 67 112    | 70 546    | 74 155    | 77 949    | 81 937    | 86 129    | 90 535    | 87 054    |
| Net Profit before dividents      | -66 852 | 12 733  | 36 993    | 55 067    | 78 898    | 102 410   | 125 457   | 143 669   | 161 925   | 180 22    |
| Cash as of the end of the period | 30 577  | 119 865 | 230 646   | 356 068   | 501 710   | 549 822   | 593 542   | 651 282   | 722 871   | 816 24    |
| Gross Profit                     | 534 746 | 799 040 | 881 904   | 965 268   | 1 048 632 | 1 131 996 | 1 215 360 | 1 298 724 | 1 382 088 | 1 465 453 |
| capex                            | 720 500 | -       | -         | -         | -         | -         | -         | -         | -         | -         |
| opex                             | 487 848 | 646 464 | 646 464   | 646 464   | 646 464   | 646 464   | 646 464   | 646 464   | 646 464   | 646 464   |
| EBIT                             | 138 746 | 237 527 | 323 657   | 410 455   | 497 428   | 584 586   | 671 938   | 759 494   | 847 265   | 935 26    |
| EBITDA                           | 257 412 | 413 440 | 496 304   | 579 668   | 663 032   | 629 146   | 689 060   | 772 424   | 855 788   | 939 15    |
| Return Of Investment, (ROI ),%   | -%      | -%      | -%        | -%        | -%        | -%        | -%        | -%        | -%        | -9        |
| Return On Sales, (ROS), %        | -%      | 1.4%    | 3.7%      | 5.1%      | 6.8%      | 8.2%      | 9.4%      | 10.1%     | 10.8%     | 11.49     |
| interest coverage ratio          | 378.9%  | 808.8%  | 1 170.1%  | 1 630.8%  | 2 243.7%  | 3 111.8%  | 4 457.0%  | 6 863.1%  | 12 517.1% | 42 778.05 |

## Форма отчёта «detail report»

Полный развернутый отчёт проекта формируется помесячно на весь период планирования.

| main currency (USD) name revenue | Jan 19 | Feb 19 | •••••  |        |        |        |        |        |        |        |        |
|----------------------------------|--------|--------|--------|--------|--------|--------|--------|--------|--------|--------|--------|
| name<br>revenue                  | Jan 19 | Feb 19 |        |        |        |        |        |        |        |        |        |
| name<br>revenue                  | Jan 19 | Feb 19 |        |        |        |        |        |        |        | •• 🕨 👘 |        |
| revenue                          |        |        | Mar 19 | Apr 19 | May 19 | Jun 19 | Jul 19 | Aug 19 | Sep 19 | Oct 19 | Nov 19 |
| 1 6 1 1 1                        |        | -      | -      | 69 622 | 69 622 | 69 622 | 69 622 | 69 622 | 69 622 | 69 622 | 69 623 |
| biume of a product or service    | -      | -      | -      | 142    | 142    | 142    | 142    | 142    | 142    | 142    | 143    |
|                                  |        |        | ,      |        |        |        |        |        |        |        |        |
| variable costs, material etc     | -      | -      | 3 000  | 9 872  | 9 872  | 9 872  | 9 872  | 9 872  | 9 872  | 9 872  | 9 87.  |
| indirect costs                   | -      | -      | 3 000  | 9 872  | 9 872  | 9 872  | 9 872  | 9 872  | 9 872  | 9 872  | 9 87   |
| direct costs                     | -      | -      | -      | -      | -      | -      | -      | -      | -      | -      | •      |
| fixed Ladministrative costs      |        |        |        | EE 220 | EE 220 | EE 220 | EE 220 | EE 220 | EE 220 | EE 220 | EE 22  |
| undefined                        |        |        |        | 33 330 | 33 330 | 33 330 | 33 330 | 33 330 | 33 330 | 35 330 |        |
| marketing                        |        |        | _      | 1 000  | 1 000  | 1 000  | 1 000  | 1 000  | 1 000  | 1 000  | 1 000  |
| lease                            | -      | -      | -      | 2 002  | 2 002  | 2 002  | 2 002  | 2 002  | 2 002  | 2 002  | 2 00   |
| communal                         | -      | -      | -      | 3 006  | 3 006  | 3 006  | 3 006  | 3 006  | 3 006  | 3 006  | 3 006  |
| п                                | -      | -      | -      | 4 012  | 4 012  | 4 012  | 4 012  | 4 012  | 4 012  | 4 012  | 4 012  |
| banking                          | -      | -      | -      | 5 020  | 5 020  | 5 020  | 5 020  | 5 020  | 5 020  | 5 020  | 5 020  |
| other                            | -      | -      | -      | 6 030  | 6 030  | 6 030  | 6 030  | 6 030  | 6 030  | 6 030  | 6 030  |
| employee benefits                | -      | -      | -      | 7 042  | 7 042  | 7 042  | 7 042  | 7 042  | 7 042  | 7 042  | 7 042  |
| ommission to intermediaries      | -      | -      | -      | -      | -      | -      | -      | -      | -      | -      | -      |
| storage of products              | -      | -      | -      | -      | -      | -      | -      | -      | -      | -      | -      |
| other marketing costs            | -      | -      | -      | -      | -      | -      | -      | -      | -      | -      | -      |
| transport services               | -      | -      | -      | -      | -      | -      | -      | -      | -      | -      | -      |
| employee training                | -      | -      | -      | -      | -      | -      | -      | -      | -      | -      | -      |
| low-value equipment              | -      | -      | -      | 10 090 | 10 090 | 10 090 | 10 090 | 10 090 | 10 090 | 10 090 | 10 090 |
| safety                           | -      | -      | -      | 9 072  | 9 072  | 9 072  | 9 072  | 9 072  | 9 072  | 9 072  | 9 072  |
| outsource                        | -      | -      | -      | 8 056  | 8 056  | 8 056  | 8 056  | 8 056  | 8 056  | 8 056  | 8 056  |
|                                  |        | -      | -      | -      | -      | -      | -      | -      | -      | -      | -      |
|                                  | -      | -      |        | -      | -      | -      | -      | - 1    | - 1    |        | -      |
|                                  |        |        |        |        |        |        |        | 12 000 |        | 12.000 |        |

## Форма отчёта «cash flow»

Отчёт cash flow, формируется помесячно на весь период планирования.

| today : February 2019                     |                             |          |          |          |  |
|-------------------------------------------|-----------------------------|----------|----------|----------|--|
| main currency (USD)(x1)                   |                             |          |          | ••••     |  |
| name                                      | result of a previous period | Jan 19   | Feb 19   | Mar 19   |  |
| Cash flow from operation activities       |                             |          |          |          |  |
| Cash inflow-TOTAT, incl.:                 |                             | -        | -        | -        |  |
| From customer (not incl. VAT)             |                             | -        | -        | -        |  |
| Other payment VAT                         |                             | -        | -        | -        |  |
| Other proceed output VAT                  |                             | -        | -        | -        |  |
| Payments Total, incl:                     |                             | 3 167    | 3 146    | 6 125    |  |
| Cash paid to suppliers                    |                             | -        | -        | 3 000    |  |
| Materials and production rent             |                             | -        | -        | 3 000    |  |
| Commercial and administrative expenses    |                             | -        | -        | -        |  |
| Payroll                                   |                             | -        | -        | -        |  |
| Interest paid                             |                             | 3 166.67 | 3 146.06 | 3 125.36 |  |
| Income tax paid                           |                             | -        | -        | -        |  |
| Other taxes                               |                             | -        | -        | -        |  |
| Insurance contributions                   |                             | -        | -        | -        |  |
| Other payments                            |                             | -        | -        | -        |  |
| Other payments input VAT                  |                             | -        | -        | -        |  |
| TOTAL Cash flow from operation activities |                             | —3 167   | <u> </u> | -6 125   |  |
| Cash flows from investing                 |                             |          |          |          |  |
| activities                                |                             |          |          |          |  |
| Cash inflow-TOTAT, incl.:                 |                             | -        | -        | -        |  |
| Proceeds from long-term borrowings        |                             |          |          |          |  |

## Форма отчёта «profit and losses»

Отчёт «profit and losses». Полный развернутый отчёт проекта формируется помесячно на весь период планирования.

| (P&L) profits and losses                       |        |        |         |         |         |         |
|------------------------------------------------|--------|--------|---------|---------|---------|---------|
| today : ДД ММММ ГГГ<br>main currency (USD)(x1) |        |        |         |         |         |         |
| name                                           | Jan 19 | Feb 19 | Mar 19  | Apr 19  | May 19  | Jun 19  |
| Revenues                                       |        |        |         |         |         |         |
| Sales                                          | -      | -      | -       | 69 622  | 69 622  | 69 622  |
| Costs og goods sold                            | -      | -      | 3 000   | 9 872   | 9 872   | 9 872   |
| Gross Profit                                   | -      | -      | -3 000  | 59 750  | 59 750  | 59 750  |
| Selling expenses                               | -      | -      | -       | 1 000   | 1 000   | 1 000   |
| Administrative expenses                        | -      | -      | -       | 54 330  | 54 330  | 54 330  |
| other expenses   wage fund                     | -      | -      | -       | 43 000  | 43 000  | 43 000  |
| Profit from operating activities               | -      | -      | -3 000  |         |         |         |
| Profit from other activities                   |        |        |         |         |         |         |
| Interest receivable                            |        |        |         |         |         |         |
| Interest payable                               | 3 167  | 3 146  | 3 125   | 3 105   | 3 084   | 3 063   |
| Other income                                   |        |        |         |         |         |         |
| Amortisation                                   | -      | -      | 11 867  | 11 867  | 11 867  | 11 867  |
| Payroll                                        | -      | -      | -       | -       | -       | -       |
| Other taxes                                    | -      | -      | -       | -       | -       | -       |
| Profit before income taxes                     | —3 167 | -3 146 | -17 992 | -53 552 | -53 531 | -53 510 |
| Current income taxes                           | -      | -      | -       | -       | -       | -       |
| Including deferred tax liabilities             |        |        |         |         |         |         |
| Change deffered tax liabilities                | -      | -      | -       | -       | -       | -       |
| Change deffered tax assets                     |        |        |         |         |         |         |
| Income tax payable                             | -      | -      | -       | -       | -       | -       |
| Net Profit before dividents                    | -3 167 | -3 146 | -17 992 | -53 552 | -53 531 | -53 510 |

#### Отчёт « Investment indicators»

Отчёт рассчитывает инвестиционные показатели проекта.

#### Инвестиционные показатели

- NPV чистая приведенная стоимость
- IRR внутренняя норма доходности
- РІ норма доходности
- РР период окупаемости
- ARR коэффициента рентабельности инвестиций

| Invest | ment indicators                                |             |             |             |           |           |           |           |           |           |           |
|--------|------------------------------------------------|-------------|-------------|-------------|-----------|-----------|-----------|-----------|-----------|-----------|-----------|
| main c | currency (USD)                                 |             |             |             |           |           |           |           |           |           |           |
|        |                                                |             |             |             |           |           |           |           |           |           |           |
|        | Discount rate in %%                            | 4%          |             |             |           |           |           |           |           |           |           |
|        | start date project                             | 2019        |             |             |           |           |           |           |           |           |           |
|        | start dute project                             |             |             |             |           |           |           |           |           |           |           |
|        | year                                           | 2019        | 2020        | 2021        | 2022      | 2023      | 2024      | 2025      | 2026      | 2027      | 2028      |
|        | period number                                  | 1           | 2           | 3           | 4         | 5         | 6         | 7         | 8         | 9         | 10        |
|        | Investment activities                          | - 720 500   | - 2 000     | - 1 500     | - 1 500   | - 1 500   | - 1 500   | - 1 500   | - 1 500   | - 1 500   | - 1 500   |
|        | operational expenditure (OPEX)                 | 51 815      | 178 512     | 219 368     | 236 222   | 271 652   | 214 259   | 231 195   | 266 747   | 302 342   | 337 985   |
|        |                                                |             |             |             |           |           |           |           |           |           |           |
|        | cashflow                                       | 30 577      | 112 666     | 150 756     | 164 176   | 195 997   | 134 810   | 147 758   | 179 118   | 210 307   | 249 431   |
|        | gross cash flow                                | 30 577      | 143 243     | 293 999     | 458 175   | 654 173   | 788 983   | 936 741   | 1 115 859 | 1 326 166 | 1 575 597 |
|        | discount factor                                | 1.00        | 0.92        | 0.89        | 0.85      | 0.82      | 0.79      | 0.76      | 0.73      | 0.70      | 0.68      |
|        | Discounted Cash Flow                           | 30 577      | 104 166     | 134 022     | 140 339   | 161 095   | 106 542   | 112 284   | 130 880   | 147 759   | 168 507   |
|        | Discounted Cash as of the end of the<br>period | 30 577      | 134 743     | 268 765     | 409 103   | 570 199   | 676 741   | 789 025   | 919 905   | 1067664   | 1 236 171 |
|        | NPV - (net present value)                      | - 1 430 678 | - 1 267 483 | - 1 073 799 | - 873 158 | - 651 112 | - 482 966 | - 308 417 | - 114 604 | 96 764    | 324 082   |

| indicator                         | units | value         | note                                                                        |
|-----------------------------------|-------|---------------|-----------------------------------------------------------------------------|
| NPV - (net present value)         | USD   | 324 081.8     | the project can be approved by credit institution                           |
| IRR - (internal rate of return)   | %     | 22.1%         | the project can be approved by credit institution                           |
| PI - (profitability Index)        | коэф. | 2.48          | the project can be approved by credit institution                           |
| PP - (payback period)             | years | 3 years 2 mo. | ок                                                                          |
| DPP - (discounted payback period) | years | 3 years 4 mo. | ок                                                                          |
| ARR (Accounting Rate of Return)   | %     | 30.4%         | the value is higher, the investment attractiveness of the project is higher |

## Отчёт «report of sale»

Отчёт и график формуют представление о том, какие продукты генерируют 80% продаж.

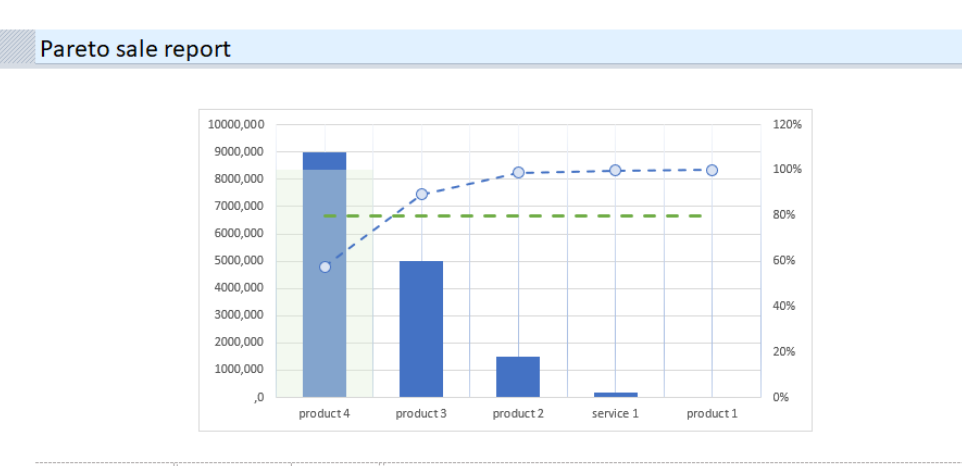

| name      | total      | %      |         |         |         |         | year    |         |           |           |           |           |
|-----------|------------|--------|---------|---------|---------|---------|---------|---------|-----------|-----------|-----------|-----------|
|           | 15 632 659 | 100.0% | 2019    | 2020    | 2021    | 2022    | 2023    | 2024    | 2025      | 2026      | 2027      | 2028      |
| product 1 | 1 909      | 0.0%   | 1 364   | 545     | -       | -       | -       | -       | -         | -         | -         | -         |
| product 2 | 1 485 000  | 9.5%   | 59 400  | 95 040  | 110 880 | 126 720 | 142 560 | 158 400 | 174 240   | 190 080   | 205 920   | 221 760   |
| product 3 | 4 995 000  | 32.0%  | 199 800 | 319 680 | 372 960 | 426 240 | 479 520 | 532 800 | 586 080   | 639 360   | 692 640   | 745 920   |
| product 4 | 8 982 000  | 57.5%  | 359 280 | 574 848 | 670 656 | 766 464 | 862 272 | 958 080 | 1 053 888 | 1 149 696 | 1 245 504 | 1 341 312 |
| service 1 | 168 750    | 1.1%   | 6 750   | 10 800  | 12 600  | 14 400  | 16 200  | 18 000  | 19 800    | 21 600    | 23 400    | 25 200    |

## Отчёт «prime cost»

Отчёт и график формуют представление о том, как будет формироваться себестоимость проекта.

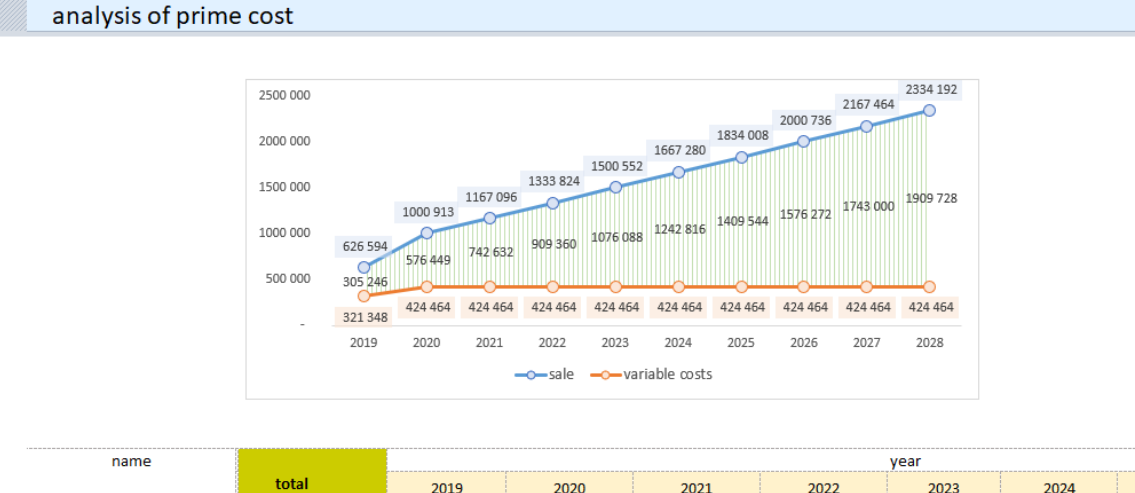

| name               |                                         | year    |         |         |         |         |         |         |  |  |  |  |  |
|--------------------|-----------------------------------------|---------|---------|---------|---------|---------|---------|---------|--|--|--|--|--|
|                    | total<br>2 983 500<br>354 000<br>77 220 | 2019    | 2020    | 2021    | 2022    | 2023    | 2024    | 2025    |  |  |  |  |  |
| production workers | 2 983 500                               | 229 500 | 306 000 | 306 000 | 306 000 | 306 000 | 306 000 | 306 000 |  |  |  |  |  |
| material 1         | 354 000                                 | 30 000  | 36 000  | 36 000  | 36 000  | 36 000  | 36 000  | 36 000  |  |  |  |  |  |
| material 2         | 77 220                                  | 5 940   | 7 920   | 7 920   | 7 920   | 7 920   | 7 920   | 7 920   |  |  |  |  |  |
| material 3         | 259 740                                 | 19 980  | 26 640  | 26 640  | 26 640  | 26 640  | 26 640  | 26 640  |  |  |  |  |  |
| material 4         | 467 064                                 | 35 928  | 47 904  | 47 904  | 47 904  | 47 904  | 47 904  | 47 904  |  |  |  |  |  |

## Отчёт «cost analysis»

Отчёт и графики представляют информацию для анализа структуры производственных и непроизводственных затрат, состав фонда оплаты труда, анализ затрат на маркетинг.

| cost analysis                |                                                                                   |                                                                                                    |                                                                                                    |                                                                                                    |                                                                   |                    |                    |                    |                          |                    |                    |
|------------------------------|-----------------------------------------------------------------------------------|----------------------------------------------------------------------------------------------------|----------------------------------------------------------------------------------------------------|----------------------------------------------------------------------------------------------------|-------------------------------------------------------------------|--------------------|--------------------|--------------------|--------------------------|--------------------|--------------------|
| main currency (USD)(x1)      |                                                                                   |                                                                                                    |                                                                                                    |                                                                                                    |                                                                   |                    |                    |                    |                          |                    |                    |
|                              | 985                                                                               |                                                                                                    | 2%                                                                                                    |                                                                                                    |                                                                   |                    |                    |                    |                          |                    |                    |
|                              | = administrati                                                                    | ion costs 💻 market                                                                                                    | ting and promotio                                                                                                    | n                                                                                                    |                                                                   |                    |                    |                    |                          |                    |                    |
| name                         |                                                                                   |                                                                                                    |                                                                                                    |                                                                                                    |                                                                   |                    |                    |                    |                          |                    |                    |
|                              | total                                                                             | 2019                                                                                                    | 2020                                                                                                    | 2021                                                                                                    | 2022                                                              | 2023               | 2024               | 2025               | 2026                     | 2027               | 2028               |
| undefined                    | -                                                                                 | -                                                                                                    | -                                                                                                    | -                                                                                                    | -                                                                 | -                  | -                  | -                  | -                        | -                  | -                  |
| administration costs         | 6 356 610                                                                         | 488 970                                                                                                    | 651 960                                                                                                    | 651 960                                                                                                    | 651 960                                                           | 651 960            | 651 960            | 651 960            | 651 960                  | 651 960            | 651 960            |
| marketing and promotion      | 117 000                                                                           | 9 000                                                                                                    | 12 000                                                                                                    | 12 000                                                                                                    | 12 000                                                            | 12 000             | 12 000             | 12 000             | 12 000                   | 12 000             | 12 000             |
|                              | 1400000<br>1200000<br>1000000<br>800000<br>400000<br>200000<br>201<br>variable co | %         %         %         %         %           %         %         %         %         %         %           %         %         %         %         %         %           %         %         %         %         %         %           %         %         %         %         %         %           %         %         %         %         %         %           %         %         %         %         %         %           %         %         %         %         %         %         %         %         %         %         %         %         %         %         %         %         %         %         %         %         %         %         %         %         %         %         %         %         %         %         %         %         %         %         %         %         %         %         %         %         %         %         %         %         %         %         %         %         %         %         %         %         %         %         %         %         %         %         % | %0         %0         %0         %0         %0         %0         %0         %0         %0         %0         %0         %0         %0         %0         %0         %0         %0         %0         %0         %0         %0         %0         %0         %0         %0         %0         %0         %0         %0         %0         %0         %0         %0         %0         %0         %0         %0         %0         %0         %0         %0         %0         %0         %0         %0         %0         %0         %0         %0         %0         %0         %0         %0         %0         %0         %0         %0         %0         %0         %0         %0         %0         %0         %0         %0         %0         %0         %0         %0         %0         %0         %0         %0         %0         %0         %0         %0         %0         %0         %0         %0         %0         %0         %0         %0         %0         %0         %0         %0         %0         %0         %0         %0         %0         %0         %0         %0         %0         %0         %0         %0         %0< | %00         %00           %15         %6           %6         %6           2025         2026           ative costs         w | %07 %07 %15<br>%15 %6<br>%6 %6<br>%6 %6<br>%2027 2028<br>age fund |                    | 59                 | % office staff = p | <b>D</b> roduction worke | 41%<br>rs          |                    |
|                              | 4 450 004                                                                         |                                                                                                    |                                                                                                    |                                                                                                    |                                                                   |                    |                    |                    |                          |                    |                    |
| variable costs, material etc | 1 158 U24<br>6 473 610                                                            | 91 848                                                                                                    | 118 464                                                                                                    | 118 464                                                                                                    | 118 464                                                           | 118 464            | 118 464            | 118 464            | 118 464                  | 118 464            | 118 464            |
| inco   dummistrative costs   | 04/3010                                                                           | 497 970                                                                                                    | 002 300                                                                                                    | 005 900                                                                                                    | 005 500                                                           | 005 500            | 002 300            | 005 900            | 005 900                  | 002 200            | 003 900            |
| wape moo                     | 5 031 000                                                                         | 387.000                                                                                                    | 516,000                                                                                                    | 516,000                                                                                                    | 516,000                                                           | 516,000            | 516,000            | 516,000            | 516 000                  | 516 000            | 516 000            |
| office staff                 | 5 031 000<br>2 047 500                                                            | 387 000<br>157 500                                                                                                    | 516 000<br>210 000                                                                                                    | 516 000<br>210 000                                                                                                    | 516 000<br>210 000                                                | 516 000<br>210 000 | 516 000<br>210 000 | 516 000<br>210 000 | 516 000<br>210 000       | 516 000<br>210 000 | 516 000<br>210 000 |

## Графики.

В шаблоне подголовные несколько видов графиков для проведения анализа.

Все графики динамические позволяют проводить анализ по заданным периодам.

## Структура доходов и расходов

«Водопадная» диаграмма, позволяет проследить цепочку доходов и расходов по годам.

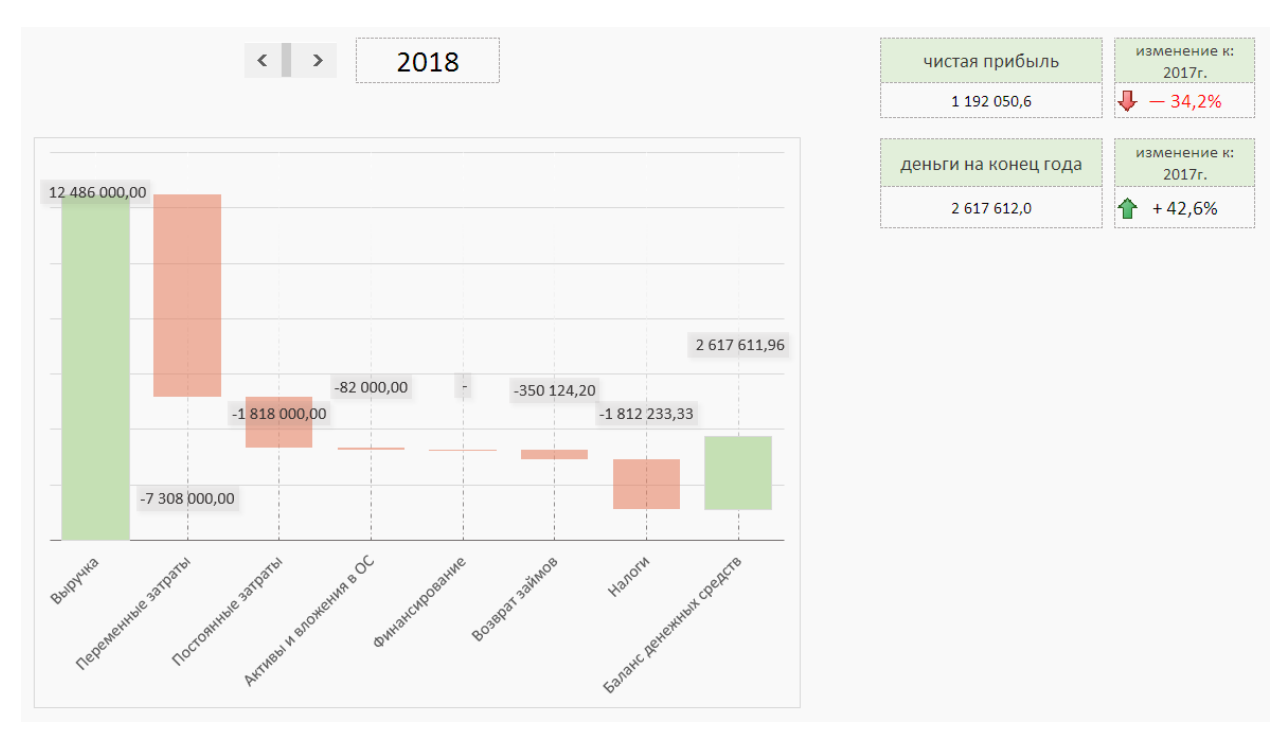

## Структура финансирования

#### График позволяет по годам проследить структуру вложения в проект

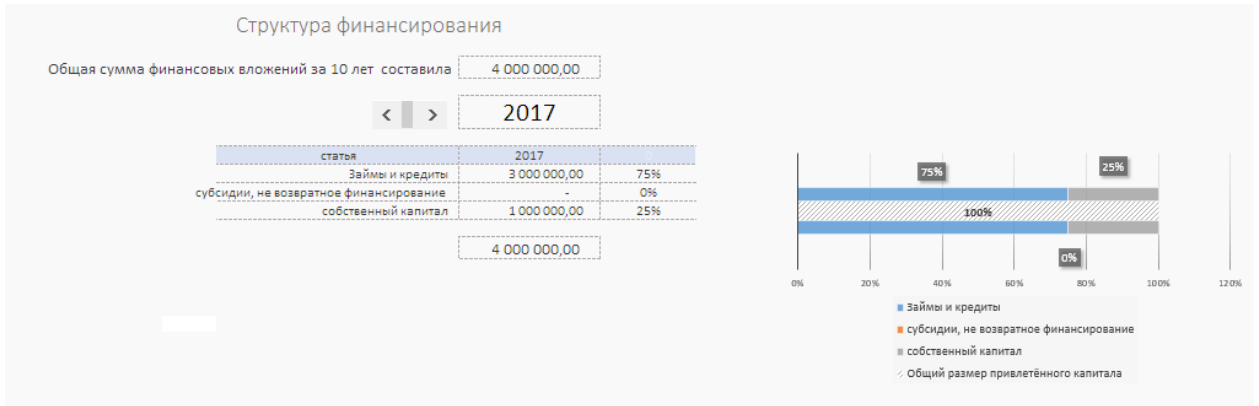

## Структура затрат

Два связанных между собой динамически формируемых графика:

- Структура затрат проекта
- Структура себестоимости в рамках затрат

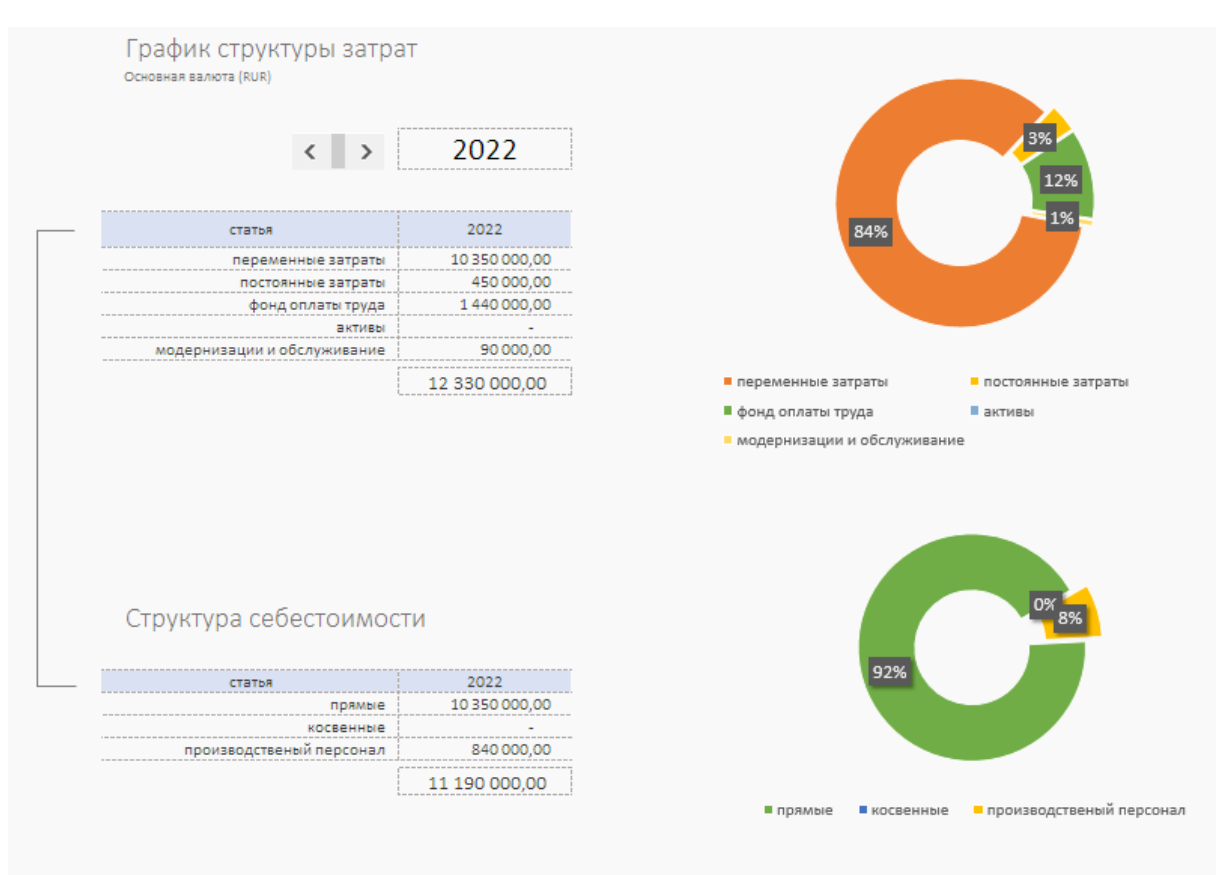

## График Cash Flow

График позволяет визуально определить недостающие денежные средства и их сумму.

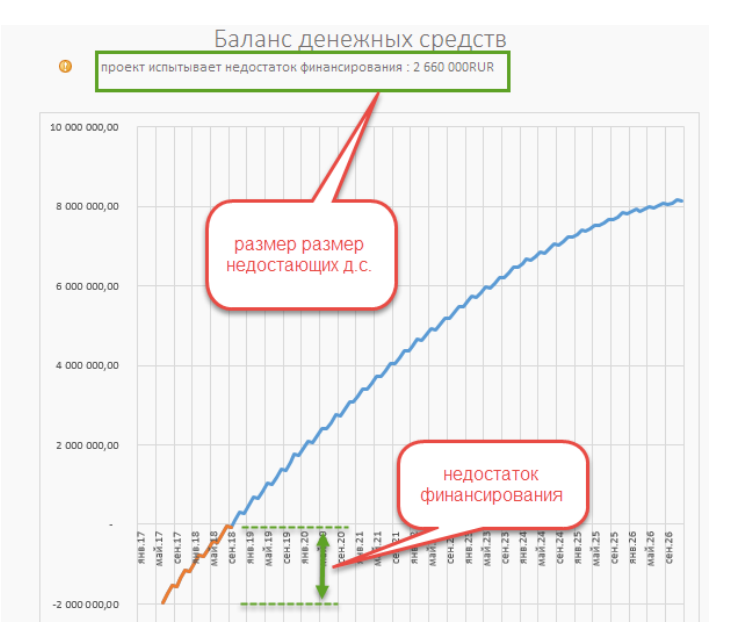

# Построение прогнозов

Шаблон позволяет оперативно произвести построение прогнозов.

Важно! Прогнозы делаются по окончании основного процесса фин. моделирования.

Построение прогнозов осуществляется путем увеличения или уменьшения объема продаж в процентном отношении.

Для построения вилки ожиданий обязательными являются три прогноза реализации проекта:

- Реалистичный;
- Оптимистичный;
- Пессимистичный;

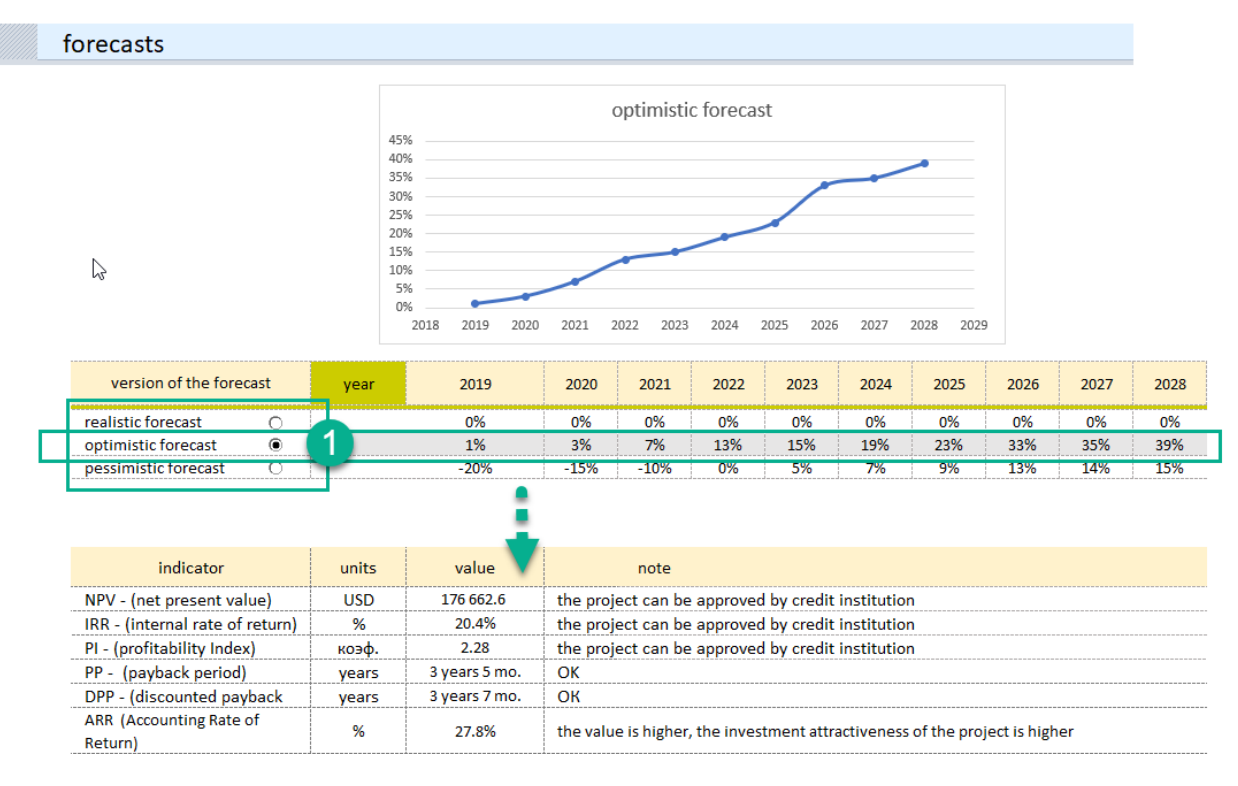

Создаваемые прогнозы, это ваше видение на то, как может измениться проект при благоприятных внешних факторах, или что станет с проектом если реализация пойдет по неблагоприятному сценарию.

**Реалистичный (базовый) прогноз.** Это текущая финансовая модель, которую вы формируете первой. Она должна отражать реальные ожидания от реализации календарного плана проекта.

**Важно.** Сохраните текущий файл, сделайте две копии, дайте им названия, соответствующие оптимистичному и пессимистичному варианту. Переходите к прогнозированию оптимистичного прогноза.

Оптимистичный прогноз. (1) Откройте копию файла для оптимистичного прогнозирования. Что будет если ситуация изменится в лучшую сторону? Понимание всего многообразия фактов, которые могу позволить представить оптимистичный сценарий и потенциал

#### положительных изменений.

Сохраните текущий оптимистичный прогноз.

**Пессимистичный прогноз.** Откройте копию файла для пессимистичного прогнозирования. Тут важно отразить ваше понимание варианта, при котором дела пойдут по сценарию с крайне нежелательными последствиями.

#### Рекомендации работы с инструментом

ПЕРВОЕ ДЕЙСТВИЕ – создайте первую финансовую модель, которая будет считаться реалистичным прогнозом и базой для построения оптимистичного и пессимистичного прогнозов.

ВТОРОЕ обязательное действие — убедитесь, что базовый прогноз «готов». Сохраните базовый расчёт в трёх вариантах с разными именами, отражающими будущий вид прогнозирования (к примеру «реалистичный.xlsx», «оптимистичный.xlsx», «пессимистичный.xlsx» и только после этого приступайте к построению прогнозов.

ТРЕТЬЕ — помните, последующие изменения в этих файлах генерируют отдельные ветки финансового прогноза для проекта.

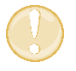

**ВАЖНО.** Измените показатели процентов по своему усмотрению. Не оставляйте ячейки пустыми, это вызовет ошибку.

Обратите внимание при создании пессимистичного прогноза на появление отрицательных значений продаж на графике движения денег и на строку дефицит денежных средств.

Перейдите в раздел «external financing» и устраните недостаток денег дополнительным финансированием.

# Технические особенности работы с инструментом

## Добавление строк в шаблон

Все таблицы по умолчанию рассчитаны на 40 записей. В таблицах вставлены нужные формулы и инструмент готов к расширению количества строк. Расширить диапазон на нужное количество строк можно следующим образом:

Шаг 1. Выделить последнюю строку таблицы с данными.

Шаг 2. С правой стороны ухватите мышкой нижний правый угол выделения и протяните на нужное количество строк.

См видео